# **OXY5135B** COM Express with Intel Ivy Bridge+QM77 User's Manual

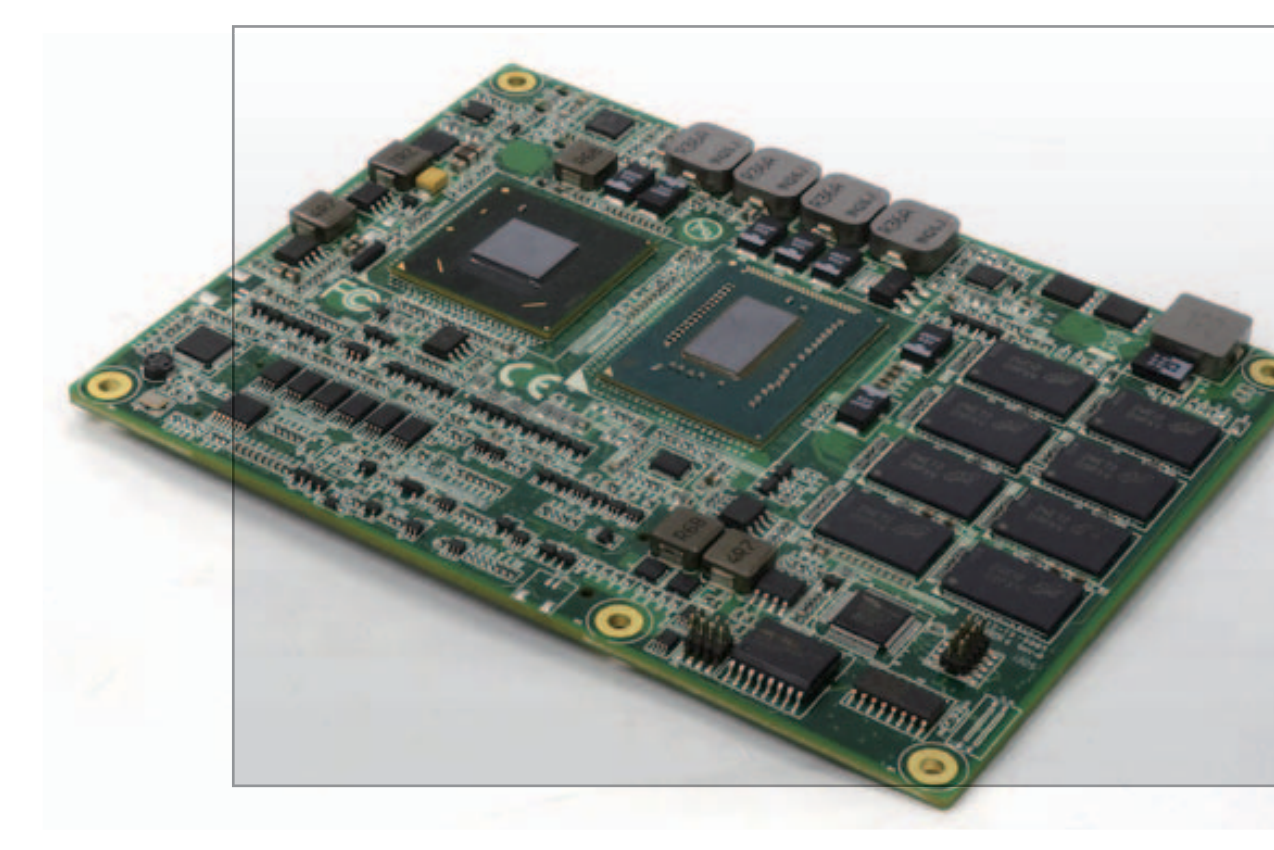

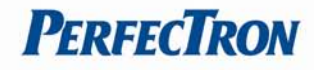

## **Safety Information**

## **Electrical safety**

- To prevent electrical shock hazard, disconnect the power cable from the electrical outlet before relocating the system.
- When adding or removing devices to or from the system, ensure that the power cables for the devices are unplugged before the signal cables are connected. If possible, disconnect all power cables from the existing system before you add a device.
- Before connecting or removing signal cables from the motherboard, ensure that all power cables are unplugged.
- Seek professional assistance before using an adapter or extension cord. These devices could interrupt the grounding circuit.
- Make sure that your power supply is set to the correct voltage in your area.
- If you are not sure about the voltage of the electrical outlet you are using, contact your local power company.
- If the power supply is broken, do not try to fix it by yourself. Contact a qualified service technician or your local distributor.

#### **Operation safety**

- Before installing the motherboard and adding devices on it, carefully read all the manuals that came with the package.
- Before using the product, make sure all cables are correctly connected and the power cables are not damaged. If you detect any damage, contact your dealer immediately.
- To avoid short circuits, keep paper clips, screws, and staples away from connectors, slots, sockets and circuitry.
- Avoid dust, humidity, and temperature extremes. Do not place the product in any area where it may become wet.
- Place the product on a stable surface.
- If you encounter any technical problems with the product, contact your local distributor

#### Statement

- All rights reserved. No part of this publication may be reproduced in any form or by any means, without prior written permission from the publisher.
- All trademarks are the properties of the respective owners.
- All product specifications are subject to change without prior notice

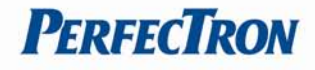

#### **Revision History**

| Revision    | Date (dd.mm.yyyy) | Changes         |
|-------------|-------------------|-----------------|
| Version 1.0 | 01.08.2013        | Initial release |

#### Packing list

OXY5135B COM Express Type 6 Module

CD (Driver + user's manual)

# **Optional Accessories**

- Thermal kit: Heatspreader
- Thermal kit: Active heatsink
- SK505 COM Express Type 6 carrier board

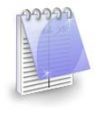

If any of the above items is damaged or missing, please contact your local distributor.

## **Ordering Information**

| _                  |                                                                     |
|--------------------|---------------------------------------------------------------------|
| Model Number       | Description                                                         |
| OXY5135B-ET-3517UE | COM Express Type 6 Intel <sup>®</sup> Ivy Bridge Processor (Mobile) |
|                    | BGA CPU (Core™ i7-3517UE) (-20 to 70°C)                             |
| OXY5135B-ET-3610ME | COM Express Type 6 Intel <sup>®</sup> Ivy Bridge Processor (Mobile) |
|                    | BGA CPU (Core™ i5-3610ME) (-20 to 70°C)                             |
| OXY5135B-ET-3217UE | COM Express Type 6 Intel <sup>®</sup> Ivy Bridge Processor (Mobile) |
|                    | BGA CPU (Core™ i3-3217UE) (-20 to 70°C)                             |
| OXY5135B-UT-3517UE | COM Express Type 6 Intel <sup>®</sup> Ivy Bridge Processor (Mobile) |
|                    | BGA CPU (Core™ i7-3517UE) (-40 to 85°C optional)                    |
| OXY5135B-UT-3610ME | COM Express Type 6 Intel <sup>®</sup> Ivy Bridge Processor (Mobile) |
|                    | BGA CPU (Core™ i5-3610ME) (-40 to 85°C optional)                    |
| OXY5135B-UT-3217UE | COM Express Type 6 Intel <sup>®</sup> Ivy Bridge Processor (Mobile) |
|                    | BGA CPU (Core™ i3-3217UE) (-40 to 85°C optional)                    |

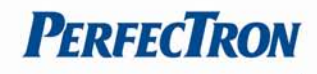

# Table of content

| SAFETY INFORMATION                             | 1  |
|------------------------------------------------|----|
| Electrical safety                              | 1  |
| OPERATION SAFETY                               | 1  |
| Statement                                      | 1  |
| REVISION HISTORY                               | 2  |
| PACKING LIST                                   | 2  |
| OPTIONAL ACCESSORIES                           | 2  |
| ORDERING INFORMATION                           | 2  |
| TABLE OF CONTENT                               | 3  |
| CHAPTER 1: PRODUCT INFORMATION                 | 5  |
| 1.1 Block Diagram                              | 5  |
| 1.2 Key Features                               | 6  |
| 1.3 Board Placement                            | 8  |
| 1.4 Mechanical Drawing                         | 9  |
| CHAPTER 2: JUMPERS AND CONNECTORS              | 10 |
| 2.1 AB Connector (CD Side close to board edge) | 10 |
| 2.2 CD CONNECTOR                               | 10 |
| 2.3 PIN DEFINITIONS                            | 11 |
| CHAPTER 3: AMI BIOSUTILITY                     | 15 |
| 3.1 Starting                                   | 15 |
| 3.2 Navigation Keys                            | 15 |
| 3.3 Main Menu                                  | 16 |
| 3.4 Advanced Menu                              | 17 |
| 3.4.1 ACPI Settings                            | 18 |
| 3.4.2 CPU Configuration                        | 18 |
| 3.4.3 COM Express GPIO Configuration           | 19 |
| 3.4.4 SATA Configuration                       | 20 |
| 3.4.4.1 SATA Mode Selection                    | 20 |
| 3.4.5 F81801 Super IO Configuration            | 21 |
| 3.4.5.1 Serial Port 0 configuration            | 22 |
| 3.4.5.2 Serial Port 1 configuration            | 23 |
| 3.4.6 F81866 Super IO Configuration            | 24 |
| 2.4.C.1. Seriel Dert O. Configuration          | 25 |

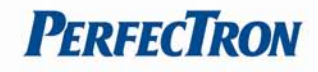

| 3.8 SAVE & EXIT                                   | 41 |
|---------------------------------------------------|----|
| 3.7 SECURITY                                      | 40 |
| 3.6.1 CSM parametes                               |    |
| 3.6 BOOT SETTING                                  |    |
| 3.5.1.2 Memory Information                        |    |
| LCD Control                                       | 37 |
| 3.5.1.1 Graphics configuration                    | 36 |
| 3.5.1 System Agent (SA) configuration             | 35 |
| 3.5 Chipset                                       | 35 |
| 3.4.8.1.1 NIC Configuration                       | 34 |
| 3.4.8.1 PORT CONFIGURATION MENU                   | 33 |
| 3.4.8 Intel(R) 82579LM Gigabit Network Connection | 33 |
| 3.4.7.1 Console redirection settings              | 32 |
| 3.4.7 Serial Port Console Redirection             |    |
| 3.4.6.7 Parallel port configuration               | 29 |
| 3.4.6.6 Serial Port 5 Configuration               | 29 |
| 3.4.6.5 Serial Port 4 Configuration               | 28 |
| 3.4.6.4 Serial Port 3 Configuration               | 27 |
| 3.4.6.3 Serial Port 2 Configuration               | 27 |
| 3.4.6.2 Serial Port 1 Configuration               | 26 |

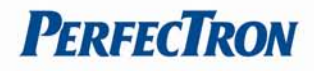

## **Chapter 1: Product Information**

## 1.1 Block Diagram

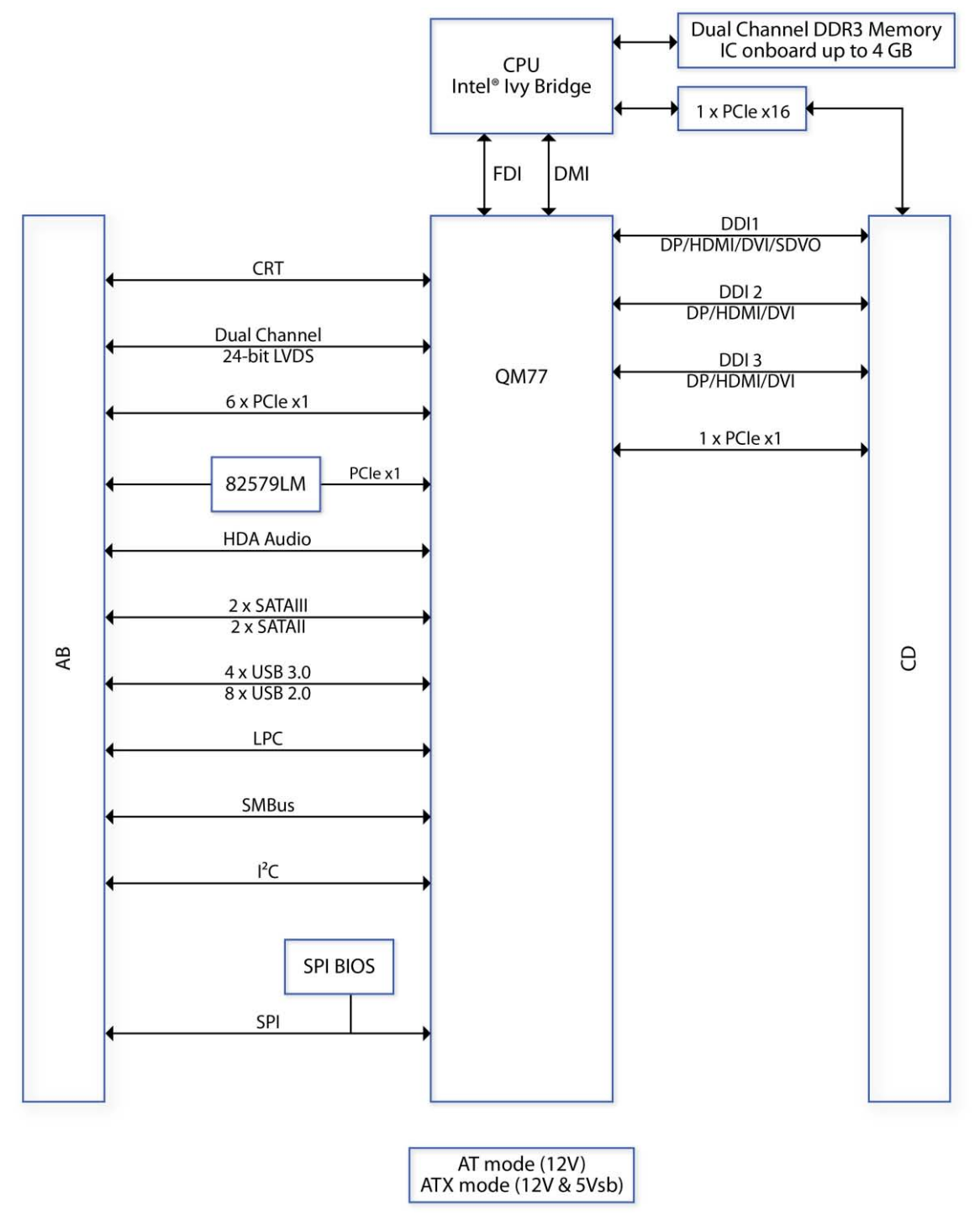

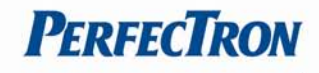

# 1.2 Key Features

| Processor & System | 1                                                                         |
|--------------------|---------------------------------------------------------------------------|
| CPU Type           | 3rd Generation Intel <sup>®</sup> Core™ i7/i5/i3 processor, BGA type      |
|                    | Core™ i7-3615QE (4C, 2.3GHz, 45W)                                         |
|                    | Core™ i7-3612QE (4C, 2.1GHz, 35W)                                         |
|                    | Core™ i7-3555LE (2C, 2.5GHz, 25W)                                         |
|                    | Core™ i7-3517UE (2C, 1.7GHz, 17W)                                         |
|                    | Core™ i5-3610ME (2C, 2.7GHz, 35W)                                         |
|                    | Core™ i3-3120ME (2C, 2.4GHz, 35W)                                         |
|                    | Core™ i3-3217UE (2C, 1.6GHz, 17W)                                         |
| Chipset            | Intel <sup>®</sup> QM77                                                   |
| Memory Type        | Dual channel 4 GB DDR3 1600 MHz memory IC onboard                         |
| BIOS               | AMI® UEFI BIOS                                                            |
| Super I/O          | Fintek F81801-I                                                           |
| Watchdog           | 1-255 sec. or 1-255 min. software programmable, can generate system reset |
| Expansion Busses   | 1 x PCle x16 (2 x PCle x8 or 1 x PCle x8 + 2 x PCle x4)                   |
|                    | 7 x PCle x1                                                               |
| Display            |                                                                           |
| Chipset            | Integrated GFX in Ivy Bridge processor                                    |
| VGA                | Yes (Max. resolution 2048 x1536 @ 60 Hz)                                  |
| LVDS               | Dual channel 24-bit LVDS                                                  |
| DDI                | Three DDI ports support HDMI/DP/SDVO/DVI                                  |
| Audio              |                                                                           |
| Codec              | Integrated Intel <sup>®</sup> High Definition Audio                       |
| Ethernet           |                                                                           |
| Chipset            | 1 x Intel® 82579LM GbE LAN                                                |
| WOL                | Yes                                                                       |
| Boot from LAN      | Yes for PXE                                                               |
| I/O Interface      |                                                                           |
| SATA               | 2 x SATAIII (6 Gb/s)                                                      |
|                    | 2 x SATAII (3 Gb/s)                                                       |
| USB                | 4 x USB 3.0                                                               |
|                    | 8 x USB 2.0                                                               |
| LPC bus            | 1                                                                         |
| SMBus              | 1                                                                         |
| l <sup>2</sup> C   | 1                                                                         |

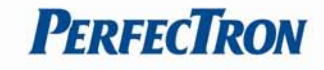

| Mechanical and Environment |                            |  |
|----------------------------|----------------------------|--|
| Form Factor                | COM Express Type 6         |  |
| Power Type                 | AT mode (12V)              |  |
|                            | ATX mode (12V & 5Vsb)      |  |
| Dimension                  | 125 x 95 mm (4.9" x 3.7")  |  |
| Operating Temp.            | -20 to 70°C                |  |
| Storage Temp.              | -20 to 85°C                |  |
| <b>Relative Humidity</b>   | 10% to 90%, non-condensing |  |

\*All specifications and photos are subject to change without notice.

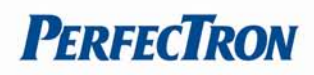

## **1.3 Board Placement**

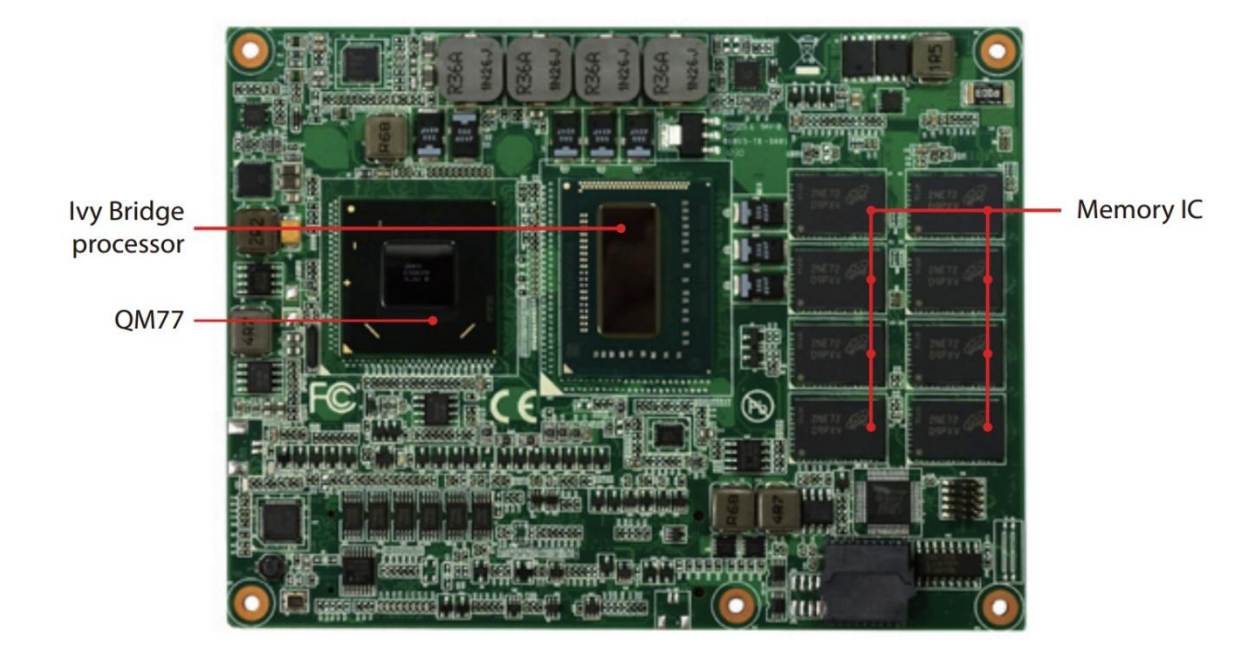

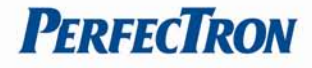

#### **1.4 Mechanical Drawing**

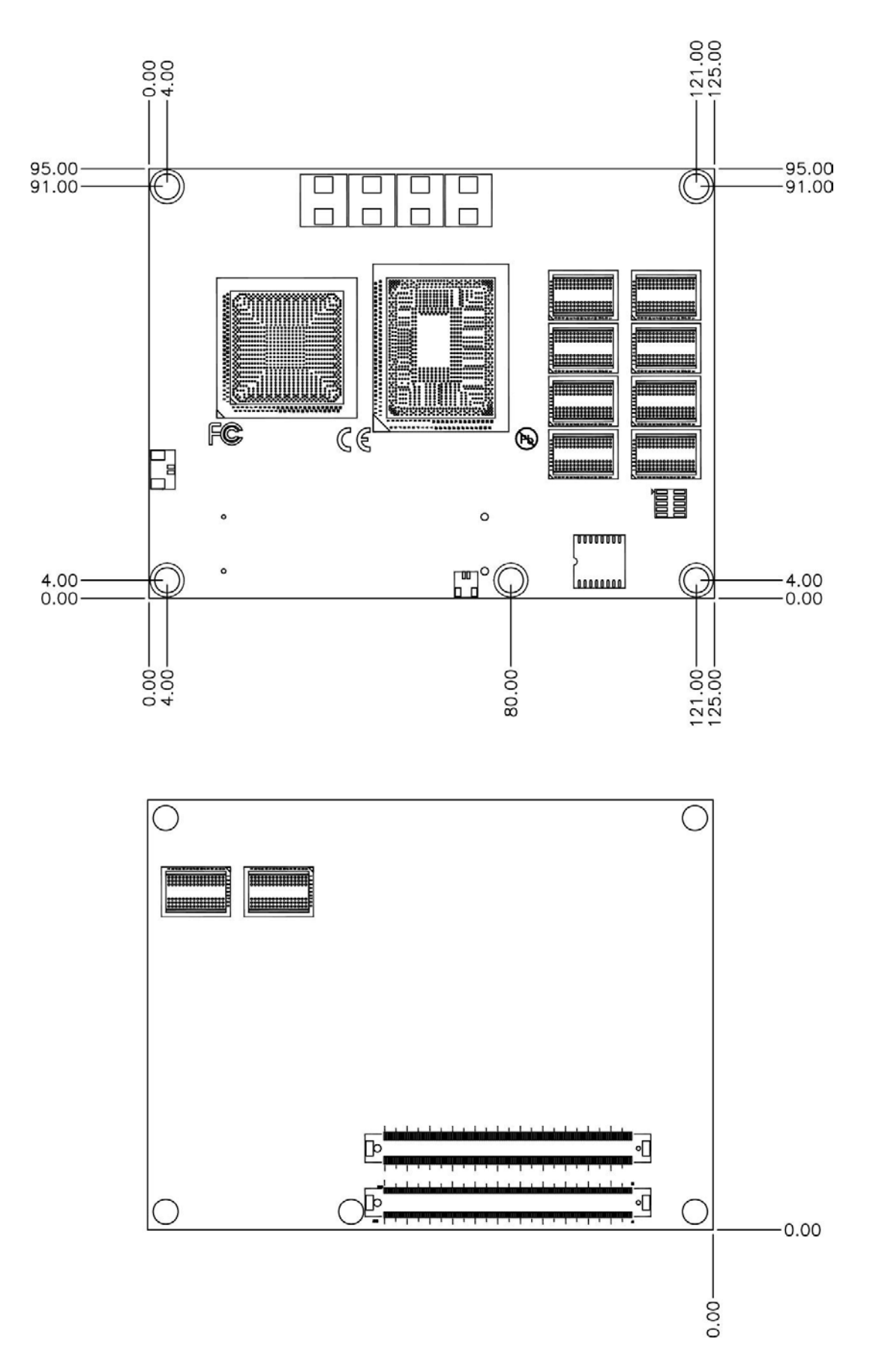

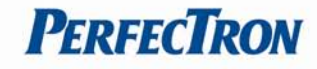

## Chapter 2: Jumpers and Connectors

# 2.1 AB Connector (CD Side close to board edge)

- VGA
- 24-bit LVDS Dual Channel
- 6 x PCle x1
- 1 x PCle x16
- 1 x Gigabit Ethernet
- High Definition Audio bus
- 2 x SATAIII, 2 x SATAII
- 4 x USB 3.0, 8 x USB 2.0
- LPC
- SMBus and I<sup>2</sup>C

## 2.2 CD Connector

- DDI1 (DP/HDMI/DVI/SDVO)
- DDI2 (DP/HDMI/DVI)
- DDI3 (DP/HDMI/DVI)
- 1 x PCle x1

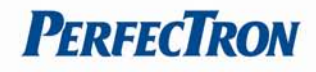

## 2.3 Pin Definitions

| RowA |                | Row B |              |
|------|----------------|-------|--------------|
| Pin  | Definition     | Pin   | Definition   |
| A1   | GND            | B1    | GND          |
| A2   | GBEO_MDI3-     | B2    | gbeo_act#    |
| A3   | GBEO_MDI3+     | B3    | LPC_FRAME#   |
| A4   | GBEO_LINK100#  | B4    | LPC_AD0      |
| A5   | GBEO_LINK1000# | B5    | LPC_AD1      |
| A6   | GBEO_MDI2-     | B6    | LPC_AD2      |
| A7   | GBE0_MDI2+     | B7    | LPC_AD3      |
| A8   | gbeo_link#     | B8    | LPC_DRQ0#    |
| A9   | GBEO_MDI1-     | B9    | LPC_DRQ#1    |
| A10  | GBE0_MDI1+     | B10   | lpc_ak       |
| A11  | GND            | B11   | GND          |
| A12  | GBEO_MDIO-     | B12   | PWRBTN#      |
| A13  | GBEO_MDIO+     | B13   | SMB_CLK      |
| A14  | GBEO_CTREF     | B14   | SMB_DAT      |
| A15  | SUS_S3#        | B15   | SMB_ALERT#   |
| A16  | Satao_tx+      | B16   | SATA1_TX+    |
| A17  | satao_tx-      | B17   | SATA1_TX-    |
| A18  | SUS_S4#        | B18   | SUS_STAT#    |
| A19  | Satao_rx+      | B19   | SATA1_RX+    |
| A20  | satao_rx-      | B20   | SATA1_RX-    |
| A21  | GND            | B21   | GND          |
| A22  | Sata2_tx+      | B22   | Sata3_tx+    |
| A23  | SATA2_TX-      | B23   | SATA3_TX-    |
| A24  | SUS_S5#        | B24   | PWR_OK       |
| A25  | Sata2_rx+      | B25   | SATA3_RX+    |
| A26  | Sata2_rx-      | B26   | SATA3_RX-    |
| A27  | BATLOW#        | B27   | WDT          |
| A28  | (S)ata_act#    | B28   | AC/HDA_SDIN2 |
| A29  | AC/HDA_SYNC    | B29   | AC/HDA_SDIN1 |
| A30  | AC/HDA_RST#    | B30   | AC/HDA_SDINO |
| A31  | GND            | B31   | GND          |
| A32  | AC/HDA_BITCLK  | B32   | SPKR         |
| A33  | AC/HDA_SDOUT   | B33   | 12C_CK       |

|             | RowC               |     | Row D              |
|-------------|--------------------|-----|--------------------|
| Pin         | Definition         | Pin | Definition         |
| C1          | GND                | D1  | GND                |
| 02          | GND                | D2  | GND                |
| С           | USB_SSRXO-         | D3  | USB_SSTX0-         |
| C4          | USB_SSRXO+         | D4  | USB_SSTX0+         |
| C5          | GND                | D5  | GND                |
| 60          | USB_SSRX1-         | D6  | USB_SSTX1-         |
| C7          | USB_SSRX1+         | D7  | USB_SSTX1+         |
| 8           | GND                | D8  | GND                |
| ശ           | USB_SSRX2-         | D9  | USB_SSTX2-         |
| C10         | USB_SSRX2+         | D10 | USB_SSTX2+         |
| C11         | GND                | D11 | GND                |
| C12         | USB_SSRX3-         | D12 | USB_SSTX3-         |
| C13         | USB_SSRX3+         | D13 | USB_SSTX3+         |
| C14         | GND                | D14 | GND                |
| C15         | DDI1_PAIR6+        | D15 | DDI1_CTRLCLK_AUX+  |
| C16         | DDI1_PAIR6-        | D16 | DDI1_CTRLDATA_AUX- |
| C17         | NC                 | D17 | NC                 |
| C18         | NC                 | D18 | NC                 |
| C19         | PCIE_RX6+          | D19 | PCIE_TX6+          |
| <b>C2</b> 0 | PCIE_RX6-          | D20 | PCIE_TX6-          |
| C21         | GND                | D21 | GND                |
| C22         | NC                 | D22 | NC                 |
| C23         | NC                 | D23 | NC                 |
| <b>C</b> 24 | DDI1_HPD           | D24 | NC                 |
| C25         | DDI1_PAIR4+        | D25 | NC                 |
| <b>C2</b> 6 | DDI1_PAIR4-        | D26 | DDI1_PAIRO+        |
| <b>C</b> 27 | NC                 | D27 | DDI1_PAIRO-        |
| C28         | NC                 | D28 | NC                 |
| <b>C</b> 29 | DDI1_PAIR5+        | D29 | DDI1_PAIR1+        |
| C30         | DDI1_PAIR5-        | D30 | DDI1_PAIR1-        |
| C31         | GND                | D31 | GND                |
| C32         | DDI2_CTRLCLK_AUX+  | D32 | DDI1_PAIR2+        |
| C33         | DDI2_CTRLDATA_AUX- | D33 | DDI1_PAIR2-        |
|             |                    |     |                    |

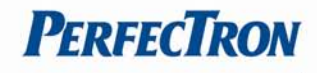

| A35THRMTRIP#B35THRW#A36USB6-B36USB7-A37USB6+B37USB7+A38USB_6_7_OC#B38USB_4_5_OC#A39USB4-B39USB5-A40USB4+B40USB5+A41GNDB41GNDA42USB2-B42USB3-A43USB2B41USB3+A44USB2_3_OC#B44USB_0_1_OC#A44USB2_3_OC#B44USB_0_1_OC#A45USB0-B45USB1+A46USB0+B46USB1+A47VCC_RTCB47EXCD1_PERST#A48EXCD0_PERST#B48EXCD1_PERST#A49EXCD0_CPE#B49SYS_RESET#A50IPC_SERIRQB50CB_RESET#A51GNDB51GNDA52PCIE_TX5+B53PCIE_RX5+A53PCIE_TX5+B53PCIE_RX5+A54GPI0B54GPO1A55PCIE_TX4+B55PCIE_RX4+A56PCIE_TX3+B58PCIE_RX3+A58PCIE_TX2+B61PCIE_RX2+A63GPI1B63GPO3A64PCIE_TX1+B64PCIE_RX1+A65PCIE_TX0+B66WAKE0#A66GNDB67WAKE1#A66PCIE_TX0+B68PCIE_RX0+A69PCIE_TX0+B69PCIE_RX0+A69PCIE_TX0+B69PCIE_RX0+ <th>A34</th> <th>BIOS_DISO#</th> <th>B34</th> <th>I2C_DAT</th>                                                                                                    | A34 | BIOS_DISO#   | B34 | I2C_DAT      |
|----------------------------------------------------------------------------------------------------|-----|--------------|-----|--------------|
| A36USB6-B36USB7-A37USB6+B37USB7+A38USB_6_7_OC#B38USB_4_5_OC#A39USB4-B40USB5+A40USB4+B40USB5+A41GNDB41GNDA42USB2-B42USB3-A43USB2B42USB3-A44USB_1B41USB1-A44USB2_3_OC#B44USB_0_1_OC#A45USB0-B45USB1-A46USB0+B46USB1+A47VCC_RTCB47EXCD1_PERST#A48EXCD0_PERST#B48EXCD1_PERST#A49EXCD0_PERST#B48EXCD1_PERST#A51GNDB51GNDA52PCE_TX5+B53PCE_RX5+A53PCE_TX5+B53PCE_RX4+A54GPI0B54GPO1A55PCE_TX4+B55PCE_RX4+A56PCE_TX3+B58PCE_RX3+A57GNDB57GPO2A58PCE_TX3+B58PCE_RX3+A59PCE_TX2+B61PCE_RX2+A61PCE_TX2+B61PCE_RX1+A62PCE_TX1+B64PCE_RX1+A63FOIB67WAKE0#A64PCE_TX0+B66PCE_RX0+A65PCE_TX0+B66PCE_RX0+A66PCE_TX0+B67PCE_RX0+A67FOIB67WAKE0#                                                                                                    | A35 | THRIVITRIP#  | B35 | THRM#        |
| A37USB6+B37USB7+A38USB_6_7_C/#B38USB_4_S_C/FA39USB4-B39USB5-A40USB4+B40USB5+A41GNDB41GNDA42USB2-B42USB3-A43USB2+B43USB_1-A44USB_2_3_C/#B44USB_0_1_C/#A45USB0-B45USB1-A46USB0+B46USB1+A47VCC_RTCB47EXCD1_PERST#A48EXCD0_CPE#B49SYS_RESET#A49EXCD0_CPE#B49SYS_RESET#A50IPC_SERIRQB50GB_RESET#A51GNDB51GNDA52PCIE_TX5+B52PCIE_RX5+A53PCIE_TX4+B55PCIE_RX4+A54GPI0B54GPO1A55PCIE_TX4+B55PCIE_RX4+A56PCIE_TX4+B55PCIE_RX3+A57GNDB57GPO2A58PCIE_TX3+B58PCIE_RX3+A59PCIE_TX2+B61PCIE_RX2+A60GNDB60GNDA61PCIE_TX1+B64PCIE_RX1+A62PCIE_TX1+B64PCIE_RX0+A63PCIE_TX0+B67WAKE0#A64PCIE_TX0+B68PCIE_RX0+A65PCIE_TX0+B69PCIE_RX0+A66PCIE_TX0+B69PCIE_RX0+A67GPI2B67WAKE1#                                                                                                    | A36 | USB6-        | B36 | USB7-        |
| A38USB_6_7_OC#B38USB_4_S_OC#A39USB4-B39USB5-A40USB4+B40USB5+A41GNDB41GNDA42USB2-B42USB3-A43USB2_3_OC#B44USB_0_1_OC#A44USB_2_3_OC#B45USB1-A45USB0-B46USB1-A46USB0-B47EXCD1_PERST#A47VCC_RTCB47EXCD1_PERST#A48EXCD0_PERST#B48EXCD1_OPE#A49EXCD0_PERST#B49SYS_RESET#A50IPC_SERIRQB50GB_RESET#A51GNDB51GNDA52PCIE_TX5+B52PCIE_RX5+A53PCIE_TX5+B53PCIE_RX5+A54GPI0B54GPO1A55PCIE_TX4+B55PCIE_RX4+A57GNDB57GPO2A58PCIE_TX3+B58PCIE_RX3+A59PCIE_TX3+B58PCIE_RX3+A60GNDB60GNDA61PCIE_TX2+B61PCIE_RX2+A62PCIE_TX1+B64PCIE_RX1+A63GPI1B64PCIE_RX1+A64PCIE_TX1+B64PCIE_RX0+A65PCIE_TX0+B68PCIE_RX0+A66GNDB67VAKE0#A67GPI2B67VAKE1#A68PCIE_TX0+B69PCIE_RX0+A69PCIE_TX0+B69PCIE_RX0+<                                                                                                    | A37 | USB6+        | B37 | USB7+        |
| A39USB4-B39USB5-A40USB4+B40USB5+A41GNDB41GNDA42USB2-B42USB3-A43USB2+B43USB1-A44USB2_3_OC#B44USB1-A45USB0-B45USB1-A46USB0+B46USB1+A47VCC_RTCB47EXCD1_PERST#A48EXCD0_PERST#B48EXCD1_OPPE#A49EXCD0_PERST#B49SYS_RESET#A50IPC_SERIRQB50GB_RESET#A51GNDB51GNDA52PCIE_TX5+B52PCIE_RX5+A53PCIE_TX5+B53PCIE_RX5+A54GP0B54GP01A55PCIE_TX4+B55PCIE_RX4+A56PCIE_TX4+B56PCIE_RX3+A57GNDB57GPO2A58PCIE_TX3+B58PCIE_RX3+A60GNDB60GNDA61PCIE_TX1+B64PCIE_RX1+A63GPI1B64PCIE_RX1+A64PCIE_TX1+B65PCIE_RX1+A65PCIE_TX1+B64PCIE_RX0+A66GNDB67GNDA67GPI2B67WAKE1#A68PCIE_TX0+B68PCIE_RX0+A69PCIE_TX0+B69PCIE_RX0+A69PCIE_TX0+B69PCIE_RX0+A69PCIE_TX0+B69PCIE_RX0+A69PC                                                                                                    | A38 | USB_6_7_0C#  | B38 | USB_4_5_OC#  |
| A40USB4+B40USB5+A41GNDB41GNDA42USB2-B42USB3-A43USB2+B43USB_0_1_OC#A44USB_2_3_OC#B44USB_0_1_OC#A45USB0-B45USB1-A46USB0+B46USB1+A47VCC_RTCB47EXCD1_PERST#A48EXCD0_PERST#B48EXCD1_OPPE#A49EXCD0_OPPE#B49SYS_RESET#A50IPC_SERIRQB50GB_RESET#A51GNDB51GNDA52PCIE_TX5+B52PCIE_RX5+A53PCIE_TX5+B53PCIE_RX5+A54GPI0B54GPO1A55PCIE_TX4+B55PCIE_RX4+A56PCIE_TX3+B58PCIE_RX3+A57GNDB57GPO2A58PCIE_TX3+B58PCIE_RX3+A59PCIE_TX2+B61PCIE_RX2+A61PCIE_TX2+B61PCIE_RX2+A63GPI1B63GPO3A64PCIE_TX1+B64PCIE_RX1+A65PCIE_TX1+B65PCIE_RX1+A65PCIE_TX0+B67PCIE_RX0+A66GNDB67PCIE_RX0+A69PCIE_TX0+B69PCIE_RX0+A69PCIE_TX0+B69PCIE_RX0+A69PCIE_TX0+B69PCIE_RX0+A69PCIE_TX0+B69PCIE_RX0+A69PCIE_TX0+B69 <td< td=""><td>A39</td><td>USB4-</td><td>B39</td><td>USB5-</td></td<>                                                                                                    | A39 | USB4-        | B39 | USB5-        |
| A41GNDB41GNDA42USB2-B42USB3-A43USB2+B43USB3+A44USB_3_3_CC#B44USB_1_CC#A45USB0-B45USB1-A46USB0+B46USB1+A47VCC_RTCB47EXCD1_PERST#A48EXCD0_PERST#B49SYS_RESET#A49EXCD0_CPE#B49SYS_RESET#A50IPC_SERIRQB50G_RESET#A51GNDB51GNDA52PCE_TX5+B53PCE_RX5+A53PCE_TX5+B53PCIE_RX5+A54GPOB54GPO1A55PCIE_TX4+B55PCIE_RX4+A56PCIE_TX3+B58PCIE_RX3+A57GNDB57GPO2A58PCIE_TX3+B58PCIE_RX3+A59PCIE_TX3-B59PCIE_RX3+A60GNDB60GNDA61PCIE_TX1+B61PCIE_RX1+A63GPI1B63GPO3A64PCIE_TX1+B64PCIE_RX1+A65PCIE_TX1-B65PCIE_RX1+A65PCIE_TX1+B64PCIE_RX0+A66GNDB67WAKE1#A67GPI2B67WAKE1#A68PCIE_TX0+B68PCIE_RX0+A69PCIE_TX0+B69PCIE_RX0+A69PCIE_TX0+B69PCIE_RX0+A69PCIE_TX0+B69PCIE_RX0+A6                                                                                                    | A40 | USB4+        | B40 | USB5+        |
| A42USB2-B42USB3-A43USB2+B43USB3+A44USB_2_3_OC#B44USB_0_1_OC#A45USB0-B45USB1-A46USB0+B46USB1+A47VCC_RTCB47EXCD1_PERST#A48EXCD0_PERST#B48EXCD1_PERST#A49EXCD0_PEF#B49SYS_RESET#A50IPC_SERIRQB50CB_RESET#A51GNDB51GNDA52PCIE_TX5+B52PCIE_RX5+A53PCIE_TX5+B53PCIE_RX4+A54GPI0B54GPO1A55PCIE_TX4+B55PCIE_RX4+A56PCIE_TX4+B55PCIE_RX4+A57GNDB57GPO2A58PCIE_TX3+B58PCIE_RX3+A59PCIE_TX3+B59PCIE_RX3+A60GNDB60GNDA61PCIE_TX2+B61PCIE_RX1+A62PCIE_TX1+B64PCIE_RX1+A64PCIE_TX1+B64PCIE_RX1+A65PCIE_TX1+B64PCIE_RX1+A66GNDB67WAKE0#A67GPI2B67WAKE0#A68PCIE_TX0+B69PCIE_RX0+A69PCIE_TX0+B69PCIE_RX0+A69PCIE_TX0+B69PCIE_RX0-A69PCIE_TX0+B69PCIE_RX0+A69PCIE_TX0+B69PCIE_RX0+A69PCIE_TX0+B69 <t< td=""><td>A41</td><td>GND</td><td>B41</td><td>GND</td></t<>                                                                                                    | A41 | GND          | B41 | GND          |
| A43USB2+B43USB3+A44USB2_3_OC#B44USB_0_1_OC#A45USB0-B45USB1-A46USB0+B46USB1+A47VCC_RTCB47EXCD1_PERST#A48EXCD0_PERST#B48EXCD1_CPPE#A49EXCD0_PEF#B49SYS_RESET#A50IPC_SERIRQB50CB_RESET#A51GNDB51GNDA52PCIE_TX5+B52PCIE_RX5+A53PCIE_TX5+B53PCIE_RX5+A54GPI0B54GPO1A55PCIE_TX4+B55PCIE_RX4+A56PCIE_TX3+B58PCIE_RX3+A57GNDB57GPO2A58PCIE_TX3+B58PCIE_RX3+A59PCIE_TX3+B59PCIE_RX3+A60GNDB60GNDA61PCIE_TX2+B61PCIE_RX2+A62PCIE_TX1+B64PCIE_RX1+A64PCIE_TX1+B64PCIE_RX1+A65PCIE_TX0+B67VAKE0#A66GNDB68PCIE_RX0+A67GPI2B67VAKE0#A68PCIE_TX0+B69PCIE_RX0+A69PCIE_TX0+B69PCIE_RX0+A60GNDB60GND                                                                                                    | A42 | USB2-        | B42 | USB3-        |
| A44USB_2_3_OC#B44USB_0_1_OC#A45USB0-B45USB1-A46USB0+B46USB1+A47VCC_RTCB47EXCD1_PERST#A48EXCD0_PERST#B48EXCD1_PEF#A49EXCD0_CPPE#B49SYS_RESET#A50IPC_SERIRQB50CB_RESET#A51GNDB51GNDA52PCE_TX5+B52PCE_RX5+A53PCE_TX5+B53PCIE_RX5+A54GPI0B54GPO1A55PCIE_TX4+B55PCIE_RX4+A56PCIE_TX3+B58PCIE_RX3+A57GNDB57GPO2A58PCIE_TX3+B58PCIE_RX3+A59PCIE_TX3+B59PCIE_RX3+A60GNDB60GNDA61PCIE_TX2+B61PCIE_RX2+A62PCIE_TX1+B64PCIE_RX1+A64PCIE_TX1+B64PCIE_RX1+A65PCIE_TX0+B68PCIE_RX0+A66PCIE_TX0+B69PCIE_RX0+A68PCIE_TX0+B69PCIE_RX0+A69PCIE_TX0+B69PCIE_RX0+A69PCIE_TX0+B69PCIE_RX0+A69PCIE_TX0+B69PCIE_RX0+A69PCIE_TX0+B69PCIE_RX0+A69PCIE_TX0+B69PCIE_RX0+A69PCIE_TX0+B69PCIE_RX0+A69PCIE_TX0+B69PCIE_RX0+A69 <td< td=""><td>A43</td><td>USB2+</td><td>B43</td><td>USB3+</td></td<>                                                                                                    | A43 | USB2+        | B43 | USB3+        |
| A45USB0-B45USB1-A46USB0+B46USB1+A47VCC_RTCB47EXCD1_PERST#A48EXCD0_PERST#B48EXCD1_CPPE#A49EXCD0_CPPE#B49SYS_RESET#A50IPC_SERIRQB50CB_RESET#A51GNDB51GNDA52PCIE_TX5+B52PCIE_RX5+A53PCIE_TX5+B53PCIE_RX5+A54GPI0B54GPO1A55PCIE_TX4+B55PCIE_RX4+A56PCIE_TX4+B56PCIE_RX4+A57GNDB57GPO2A58PCIE_TX3+B58PCIE_RX3+A59PCIE_TX3+B59PCIE_RX3+A60GNDB60GNDA61PCIE_TX2+B61PCIE_RX2+A63GPI1B63GPO3A64PCIE_TX1+B64PCIE_RX1+A65PCIE_TX0+B65PCIE_RX0+A66GNDB66WAKE0#A67GPI2B67WAKE1#A68PCIE_TX0+B68PCIE_RX0+A69PCIE_TX0+B69PCIE_RX0-A69PCIE_TX0+B69PCIE_RX0-A69PCIE_TX0+B69PCIE_RX0-A69PCIE_TX0+B69PCIE_RX0-A69PCIE_TX0+B67PCIE_RX0-A69PCIE_TX0+B67PCIE_RX0-A69PCIE_TX0+B67PCIE_RX0-A69PCIE_TX0+B67                                                                                                    | A44 | USB_2_3_OC#  | B44 | USB_0_1_OC#  |
| A46USB0+B46USB1+A47VCC_RTCB47EXCD1_PERST#A48EXCD0_PERST#B48EXCD1_CPPE#A49EXCD0_CPPE#B49SYS_RESET#A50IPC_SERIRQB50CB_RESET#A51GNDB51GNDA52PCIE_TX5+B52PCIE_RX5+A53PCIE_TX4+B53PCIE_RX4+A54GPI0B54GPO1A55PCIE_TX4+B55PCIE_RX4+A56PCIE_TX4+B56PCIE_RX4+A57GNDB57GPO2A58PCIE_TX3+B58PCIE_RX3+A59PCIE_TX3+B59PCIE_RX3+A60GNDB60GNDA61PCIE_TX2+B61PCIE_RX2+A62PCIE_TX1+B63GPO3A64PCIE_TX1+B64PCIE_RX1+A65PCIE_TX0+B67WAKE0#A68PCIE_TX0+B68PCIE_RX0+A69PCIE_TX0+B69PCIE_RX0+A69PCIE_TX0+B69PCIE_RX0+A69PCIE_TX0+B69PCIE_RX0+A69PCIE_TX0+B69PCIE_RX0+A69PCIE_TX0+B69PCIE_RX0+A69PCIE_TX0+B69PCIE_RX0+                                                                                                    | A45 | USBO-        | B45 | USB1-        |
| A47VCC_RTCB47EXCD1_PERST#A48EXCD0_PERST#B48EXCD1_CPPE#A49EXCD0_CPPE#B49SYS_RESET#A50IPC_SERIRQB50CB_RESET#A51GNDB51GNDA52PCIE_TX5+B52PCIE_RX5+A53PCIE_TX5+B53PCIE_RX5-A54GPI0B54GPO1A55PCIE_TX4+B55PCIE_RX4+A56PCIE_TX4+B56PCIE_RX4+A57GNDB57GPO2A58PCIE_TX3+B58PCIE_RX3+A59PCIE_TX3+B59PCIE_RX3+A60GNDB60GNDA61PCIE_TX2+B61PCIE_RX2+A62PCIE_TX1+B62PCIE_RX1+A63GPI1B63GPO3A64PCIE_TX1+B64PCIE_RX1+A65PCIE_TX0+B67WAKE0#A68PCIE_TX0+B68PCIE_RX0+A69PCIE_TX0+B69PCIE_RX0+A69PCIE_TX0+B69PCIE_RX0+A69PCIE_TX0+B69PCIE_RX0+A69PCIE_TX0+B69PCIE_RX0+                                                                                                    | A46 | USBO+        | B46 | USB1+        |
| A48EXCDO_PERST#B48EXCD1_CPPE#A49EXCDO_CPPE#B49SYS_RESET#A50LPC_SERIRQB50CB_RESET#A51GNDB51GNDA52PCIE_TX5+B52PCIE_RX5+A53PCIE_TX5-B53PCIE_RX5+A54GPI0B54GPO1A55PCIE_TX4+B55PCIE_RX4+A56PCIE_TX4+B56PCIE_RX4+A57GNDB57GPO2A58PCIE_TX3+B58PCIE_RX3+A59PCIE_TX3+B59PCIE_RX3+A60GNDB60GNDA61PCIE_TX2+B61PCIE_RX2+A63GP11B63GPO3A64PCIE_TX1+B64PCIE_RX1+A65PCIE_TX0+B66VAKE0#A68PCIE_TX0+B68PCIE_RX0+A69PCIE_TX0+B69PCIE_RX0+A69AGIAGIB69PCIE_RX0+A69AGIAGIB69PCIE_RX0+A69AGIAGIB69PCIE_RX0+A69AGIAGIB69PCIE_RX0+A69AGIAGIB69PCIE_RX0+A69AGIAGIB69PCIE_RX0+A69AGIAGIB69PCIE_RX0+A69AGIAGIB69PCIE_RX0+A69AGIAGIB69PCIE_RX0+A69AGIAGIB69PCIE_RX0+A69AGI <td>A47</td> <td>VCC_RTC</td> <td>B47</td> <td>EXCD1_PERST#</td>                                                                                                    | A47 | VCC_RTC      | B47 | EXCD1_PERST# |
| A49EXCDO_CPPE#B49SYS_RESET#A50LPC_SERIRQB50CB_RESET#A51GNDB51GNDA52PCIE_TX5+B52PCIE_RX5+A53PCIE_TX5-B53PCIE_RX5-A54GPI0B54GPO1A55PCIE_TX4+B55PCIE_RX4+A56PCIE_TX4+B56PCIE_RX4+A57GNDB57GPO2A58PCIE_TX3+B58PCIE_RX3+A59PCIE_TX3-B59PCIE_RX3-A60GNDB60GNDA61PCIE_TX2+B61PCIE_RX2+A62PCIE_TX1+B63GPO3A64PCIE_TX1+B64PCIE_RX1+A65PCIE_TX1+B66WAKE0#A66GNDB67WAKE1#A68PCIE_TX0+B68PCIE_RX0+A69PCIE_TX0-B69PCIE_RX0-A70GNDB70GND                                                                                                    | A48 | EXCDO_PERST# | B48 | EXCD1_CPPE#  |
| A50         LPC_SERIRQ         B50         CB_RESET#           A51         GND         B51         GND           A52         PCIE_TX5+         B52         PCIE_RX5+           A53         PCIE_TX5-         B53         PCIE_RX5-           A54         GPI0         B54         GPO1           A55         PCIE_TX4+         B55         PCIE_RX4+           A56         PCIE_TX4+         B56         PCIE_RX4+           A57         GND         B57         GPO2           A58         PCIE_TX3+         B58         PCIE_RX3+           A59         PCIE_TX3+         B59         PCIE_RX3+           A60         GND         B60         GND           A61         PCIE_TX2+         B61         PCIE_RX2+           A62         PCIE_TX2+         B62         PCIE_RX2+           A63         GPI1         B63         GPO3           A64         PCIE_TX1+         B64         PCIE_RX1+           A65         PCIE_TX1+         B65         PCIE_RX1+           A66         GND         B67         WAKE0#           A67         GPI2         B67         WAKE1#           A68         PCI | A49 | EXCDO_CPPE#  | B49 | SYS_RESET#   |
| A51       GND       B51       GND         A52       PCIE_TX5+       B52       PCIE_RX5+         A53       PCIE_TX5-       B53       PCIE_RX5-         A54       GPI0       B54       GPO1         A55       PCIE_TX4+       B55       PCIE_RX4+         A56       PCIE_TX4-       B56       PCIE_RX4+         A57       GND       B57       GPO2         A58       PCIE_TX3+       B58       PCIE_RX3+         A59       PCIE_TX3-       B59       PCIE_RX3-         A60       GND       B60       GND         A61       PCIE_TX2+       B61       PCIE_RX2+         A62       PCIE_TX2-       B62       PCIE_RX2-         A63       GPI1       B63       GPO3         A64       PCIE_TX1+       B64       PCIE_RX1+         A65       PCIE_TX1-       B65       PCIE_RX1-         A66       GND       B66       WAKE0#         A67       GPI2       B67       WAKE1#         A68       PCIE_TX0-       B69       PCIE_RX0-         A69       PCIE_TX0-       B69       PCIE_RX0-         A70       GND       B70       <                                                                            | A50 | LPC_SERIRQ   | B50 | CB_RESET#    |
| A52         PCIE_TX5+         B52         PCIE_RX5+           A53         PCIE_TX5-         B53         PCIE_RX5-           A54         GPI0         B54         GPO1           A55         PCIE_TX4+         B55         PCIE_RX4+           A56         PCIE_TX4-         B56         PCIE_RX4+           A57         GND         B57         GPO2           A58         PCIE_TX3+         B58         PCIE_RX3+           A59         PCIE_TX3-         B59         PCIE_RX3-           A60         GND         B60         GND           A61         PCIE_TX2+         B61         PCIE_RX2+           A62         PCIE_TX2+         B62         PCIE_RX2+           A63         GPI1         B63         GPO3           A64         PCIE_TX1+         B64         PCIE_RX1+           A65         PCIE_TX1-         B65         PCIE_RX1-           A66         GND         B66         WAKE0#           A67         GPI2         B67         WAKE1#           A68         PCIE_TX0+         B68         PCIE_RX0+           A69         PCIE_TX0-         B69         PCIE_RX0-           A70  | A51 | GND          | B51 | GND          |
| A53       PCIE_TX5-       B53       PCIE_RX5-         A54       GPI0       B54       GPO1         A55       PCIE_TX4+       B55       PCIE_RX4+         A56       PCIE_TX4-       B56       PCIE_RX4-         A57       GND       B57       GPO2         A58       PCIE_TX3+       B58       PCIE_RX3+         A59       PCIE_TX3-       B59       PCIE_RX3-         A60       GND       B60       GND         A61       PCIE_TX2+       B61       PCIE_RX2+         A62       PCIE_TX2-       B62       PCIE_RX2+         A63       GPI1       B63       GPO3         A64       PCIE_TX1+       B64       PCIE_RX1+         A65       PCIE_TX1-       B65       PCIE_RX1+         A66       GND       B66       WAKE0#         A67       GPI2       B67       WAKE1#         A68       PCIE_TX0+       B68       PCIE_RX0+         A69       PCIE_TX0-       B69       PCIE_RX0-         A69       PCIE_TX0-       B69       PCIE_RX0-         A69       PCIE_TX0-       B69       PCIE_RX0-         A70       GND       B70<                                                                       | A52 | PCIE_TX5+    | B52 | PCIE_RX5+    |
| A54       GPI0       B54       GPO1         A55       PCIE_TX4+       B55       PCIE_RX4+         A56       PCIE_TX4-       B56       PCIE_RX4-         A57       GND       B57       GPO2         A58       PCIE_TX3+       B58       PCIE_RX3+         A59       PCIE_TX3-       B59       PCIE_RX3-         A60       GND       B60       GND         A61       PCIE_TX2+       B61       PCIE_RX2+         A62       PCIE_TX2-       B62       PCIE_RX2-         A63       GPI1       B63       GPO3         A64       PCIE_TX1+       B64       PCIE_RX1+         A65       PCIE_TX1-       B65       PCIE_RX1+         A66       GND       B66       WAKE0#         A67       GPI2       B67       WAKE1#         A68       PCIE_TX0-       B68       PCIE_RX0+         A69       PCIE_TX0-       B69       PCIE_RX0-         A69       GND       B70       GND                                                                                                    | A53 | PCIE_TX5-    | B53 | PCIE_RX5-    |
| A55         PCIE_TX4+         B55         PCIE_RX4+           A56         PCIE_TX4-         B56         PCIE_RX4-           A57         GND         B57         GPO2           A58         PCIE_TX3+         B58         PCIE_RX3+           A59         PCIE_TX3-         B59         PCIE_RX3-           A60         GND         B60         GND           A61         PCIE_TX2+         B61         PCIE_RX2+           A62         PCIE_TX2-         B62         PCIE_RX2-           A63         GPI1         B63         GPO3           A64         PCIE_TX1+         B64         PCIE_RX1+           A65         PCIE_TX1+         B64         PCIE_RX1+           A66         GND         B66         WAKE0#           A67         GPI2         B67         WAKE1#           A68         PCIE_TX0+         B68         PCIE_RX0+           A69         PCIE_TX0-         B69         PCIE_RX0+           A69         PCIE_TX0-         B69         PCIE_RX0-                                                                                                    | A54 | GP10         | B54 | GPO1         |
| A56         PCIE_TX4-         B56         PCIE_RX4-           A57         GND         B57         GPO2           A58         PCIE_TX3+         B58         PCIE_RX3+           A59         PCIE_TX3-         B59         PCIE_RX3-           A60         GND         B60         GND           A61         PCIE_TX2+         B61         PCIE_RX2+           A62         PCIE_TX2-         B62         PCIE_RX2-           A63         GPI1         B63         GPO3           A64         PCIE_TX1+         B64         PCIE_RX1+           A65         PCIE_TX1-         B65         PCIE_RX1-           A66         GND         B66         WAKE0#           A67         GPI2         B67         WAKE1#           A68         PCIE_TX0+         B68         PCIE_RX0+           A69         PCIE_TX0-         B69         PCIE_RX0-           A70         GND         B70         GND         GND                                                                                                    | A55 | PCIE_TX4+    | B55 | PCIE_RX4+    |
| A57       GND       B57       GPO2         A58       PCIE_TX3+       B58       PCIE_RX3+         A59       PCIE_TX3-       B59       PCIE_RX3-         A60       GND       B60       GND         A61       PCIE_TX2+       B61       PCIE_RX2+         A62       PCIE_TX2-       B62       PCIE_RX2-         A63       GP11       B63       GPO3         A64       PCIE_TX1+       B64       PCIE_RX1+         A65       PCIE_TX1-       B65       PCIE_RX1-         A66       GND       B66       WAKE0#         A67       GPI2       B67       WAKE1#         A68       PCIE_TX0+       B68       PCIE_RX0+         A69       PCIE_TX0-       B69       PCIE_RX0-         A70       GND       B70       GND                                                                                                    | A56 | PCIE_TX4-    | B56 | PCIE_RX4-    |
| A58       PCIE_TX3+       B58       PCIE_RX3+         A59       PCIE_TX3-       B59       PCIE_RX3-         A60       GND       B60       GND         A61       PCIE_TX2+       B61       PCIE_RX2+         A62       PCIE_TX2-       B62       PCIE_RX2-         A63       GPI1       B63       GPO3         A64       PCIE_TX1+       B64       PCIE_RX1+         A65       PCIE_TX1-       B65       PCIE_RX1-         A66       GND       B66       WAKE0#         A67       GPI2       B67       WAKE1#         A68       PCIE_TX0+       B68       PCIE_RX0+         A69       PCIE_TX0-       B69       PCIE_RX0-         A67       GND       B70       GND                                                                                                    | A57 | GND          | B57 | GPO2         |
| A59         PCIE_TX3-         B59         PCIE_RX3-           A60         GND         B60         GND           A61         PCIE_TX2+         B61         PCIE_RX2+           A62         PCIE_TX2-         B62         PCIE_RX2-           A63         GP11         B63         GPO3           A64         PCIE_TX1+         B64         PCIE_RX1+           A65         PCIE_TX1-         B65         PCIE_RX1-           A66         GND         B66         WAKE0#           A67         GPI2         B67         WAKE1#           A68         PCIE_TX0+         B68         PCIE_RX0+           A69         PCIE_TX0-         B69         PCIE_RX0-           A70         GND         B70         GND                                                                                                    | A58 | PCIE_TX3+    | B58 | PCIE_RX3+    |
| A60         GND         B60         GND           A61         PCIE_TX2+         B61         PCIE_RX2+           A62         PCIE_TX2-         B62         PCIE_RX2-           A63         GP11         B63         GPO3           A64         PCIE_TX1+         B64         PCIE_RX1+           A65         PCIE_TX1-         B65         PCIE_RX1-           A66         GND         B66         WAKE0#           A67         GPI2         B67         WAKE1#           A68         PCIE_TX0+         B68         PCIE_RX0+           A69         PCIE_TX0-         B69         PCIE_RX0-           A69         GND         B70         GND                                                                                                    | A59 | PCIE_TX3-    | B59 | PCIE_RX3-    |
| A61       PCIE_TX2+       B61       PCIE_RX2+         A62       PCIE_TX2-       B62       PCIE_RX2-         A63       GPI1       B63       GPO3         A64       PCIE_TX1+       B64       PCIE_RX1+         A65       PCIE_TX1-       B65       PCIE_RX1-         A66       GND       B66       WAKE0#         A67       GPI2       B67       WAKE1#         A68       PCIE_TX0+       B68       PCIE_RX0+         A69       PCIE_TX0-       B69       PCIE_RX0-         A70       GND       B70       GND                                                                                                    | A60 | GND          | B60 | GND          |
| A62       PCIE_TX2-       B62       PCIE_RX2-         A63       GP11       B63       GPO3         A64       PCIE_TX1+       B64       PCIE_RX1+         A65       PCIE_TX1-       B65       PCIE_RX1-         A66       GND       B66       WAKE0#         A67       GPI2       B67       WAKE1#         A68       PCIE_TX0+       B68       PCIE_RX0+         A69       PCIE_TX0-       B69       PCIE_RX0-         A70       GND       B70       GND                                                                                                    | A61 | PCIE_TX2+    | B61 | PCIE_RX2+    |
| A63       GPI1       B63       GPO3         A64       PCIE_TX1+       B64       PCIE_RX1+         A65       PCIE_TX1-       B65       PCIE_RX1-         A66       GND       B66       WAKE0#         A67       GPI2       B67       WAKE1#         A68       PCIE_TX0+       B68       PCIE_RX0+         A69       PCIE_TX0-       B69       PCIE_RX0-         A70       GND       B70       GND                                                                                                    | A62 | PCIE_TX2-    | B62 | PCIE_RX2-    |
| A64         PCIE_TX1+         B64         PCIE_RX1+           A65         PCIE_TX1-         B65         PCIE_RX1-           A66         GND         B66         WAKE0#           A67         GPI2         B67         WAKE1#           A68         PCIE_TX0+         B68         PCIE_RX0+           A69         PCIE_TX0-         B69         PCIE_RX0-           A70         GND         B70         GND                                                                                                    | A63 | GPI1         | B63 | GPO3         |
| A65         PCIE_TX1-         B65         PCIE_RX1-           A66         GND         B66         WAKE0#           A67         GPI2         B67         WAKE1#           A68         PCIE_TX0+         B68         PCIE_RX0+           A69         PCIE_TX0-         B69         PCIE_RX0-           A70         GND         B70         GND                                                                                                    | A64 | PCIE_TX1+    | B64 | PCIE_RX1+    |
| A66         GND         B66         WAKE0#           A67         GPI2         B67         WAKE1#           A68         PCIE_TXO+         B68         PCIE_RXO+           A69         PCIE_TXO-         B69         PCIE_RXO-           A70         GND         B70         GND                                                                                                    | A65 | PCIE_TX1-    | B65 | PCIE_RX1-    |
| A67         GPI2         B67         WAKE1#           A68         PCIE_TXO+         B68         PCIE_RXO+           A69         PCIE_TXO-         B69         PCIE_RXO-           A70         GND         B70         GND                                                                                                    | A66 | GND          | B66 | Wakeo#       |
| A68         PCIE_TXO+         B68         PCIE_RXO+           A69         PCIE_TXO-         B69         PCIE_RXO-           A70         GND         B70         GND                                                                                                    | A67 | GPI2         | B67 | WAKE1#       |
| A69         PCIE_TXO-         B69         PCIE_RXO-           A70         GND         B70         GND                                                                                                    | A68 | PCIE_TX0+    | B68 | PCIE_RXO+    |
| A70 GND B70 GND                                                                                                    | A69 | PCIE_TXO-    | B69 | PCIE_RXO-    |
|                                                                                                    | A70 | GND          | B70 | GND          |

| C34         | DDI2_DDC_AUX_SEL   | D34 | DDI1_DDC_AUX_SEL |
|-------------|--------------------|-----|------------------|
| C35         | NC                 | D35 | NC               |
| C36         | DDI3_CTRLCLK_AUX+  | D36 | DDI1_PAIR3+      |
| C37         | DDI3_CTRLDATA_AUX- | D37 | DDI1_PAIR3-      |
| C38         | DDI3_DDC_AUX_SEL   | D38 | NC               |
| C39         | DDI3_PAIRO+        | D39 | DDI2_PAIRO+      |
| C40         | DDI3_PAIRO-        | D40 | DDI2_PAIRO-      |
| C41         | GND                | D41 | GND              |
| C42         | DDI3_PAIR1+        | D42 | DDI2_PAIR1+      |
| C43         | DDI3_PAIR1-        | D43 | DDI2_PAIR1-      |
| C44         | DDI3_HPD           | D44 | DDI2_HPD         |
| C45         | NC                 | D45 | NC               |
| C46         | DDI3_PAIR2+        | D46 | DDI2_PAIR2+      |
| C47         | DDI3_PAIR2-        | D47 | DDI2_PAIR2-      |
| C48         | NC                 | D48 | NC               |
| C49         | DDI3_PAIR3+        | D49 | DDI2_PAIR3+      |
| C50         | DDI3_PAIR3-        | D50 | DDI2_PAIR3-      |
| C51         | GND                | D51 | GND              |
| C52         | PEG_RX0+           | D52 | PEG_TX0+         |
| C53         | PEG_RXO-           | D53 | PEG_TXO-         |
| C54         | NC                 | D54 | PEG_LANE_RV#     |
| C55         | PEG_RX1+           | D55 | PEG_TX1+         |
| C56         | PEG_RX1-           | D56 | PEG_TX1-         |
| C57         | NC                 | D57 | GND              |
| C58         | PEG_RX2+           | D58 | PEG_TX2+         |
| C59         | PEG_RX2-           | D59 | PEG_TX2-         |
| C60         | GND                | D60 | GND              |
| C61         | PEG_RX3+           | D61 | PEG_TX3+         |
| C62         | PEG_RX3-           | D62 | PEG_TX3-         |
| <b>C</b> 63 | NC                 | D63 | NC               |
| C64         | NC                 | D64 | NC               |
| <b>C</b> 65 | PEG_RX4+           | D65 | PEG_TX4+         |
| C66         | PEG_RX4-           | D66 | PEG_TX4-         |
| C67         | NC                 | D67 | GND              |
| C68         | PEG_RX5+           | D68 | PEG_TX5+         |
| C69         | PEG_RX5-           | D69 | PEG_TX5-         |
| <b>C7</b> 0 | GND                | D70 | GND              |

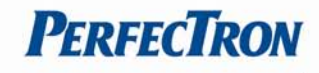

| A71  | LVDS_A0+      | B71  | LVDS_BO+       |
|------|---------------|------|----------------|
| A72  | LVDS_AO-      | B72  | LVDS_BO-       |
| A73  | LVDS_A1+      | B73  | LVDS_B1+       |
| A74  | LVDS_A1-      | B74  | LVDS_B1-       |
| A75  | LVDS_A2+      | B75  | LVDS_B2+       |
| A76  | LVDS_A2-      | B76  | LVDS_B2-       |
| A77  | LVDS_VDD_EN   | B77  | LVDS_B3+       |
| A78  | LVDS_A3+      | B78  | LVDS_B3-       |
| A79  | LVDS_A3-      | B79  | LVDS_BKLD_EN   |
| A80  | GND           | B80  | GND            |
| A81  | LVDS_A_CK+    | B81  | LVDS_B_CK+     |
| A82  | LVDS_A_CK-    | B82  | LVDS_B_CK-     |
| A83  | lvds_12c_ck   | B83  | LVDS_BKLT_CTLR |
| A84  | LVDS_I2C_DAT  | B84  | VCC_5V_SBY     |
| A85  | GP13          | B85  | VCC_5V_SBY     |
| A86  | RSVD          | B86  | VCC_5V_SBY     |
| A87  | RSVD          | B87  | VCC_5V_SBY     |
| A88  | PCIEO_CK_REF+ | B88  | BIOS_DIS1#     |
| A89  | PCIEO_CK_REF- | B89  | VGA_RED        |
| A90  | GND           | B90  | GND            |
| A91  | SPI_POWER     | B91  | VGA_GRN        |
| A92  | SPI_MISO      | B92  | VGA_BLU        |
| A93  | GPO0          | B93  | VGA_HSYNC      |
| A94  | SPI_CLK       | B94  | VGA_VSYNC      |
| A95  | SPI_MOSI      | B95  | VGA_I2C_CK     |
| A96  | PP_TPM        | B96  | VGA_I2C_DAT    |
| A97  | NC            | B97  | SPI_CS#        |
| A98  | RS1_TX        | B98  | RSVD           |
| A99  | RS1_RX        | B99  | RSVD           |
| A100 | GND           | B100 | GND            |
| A101 | rs2_tx        | B101 | FAN_PWMOUT     |
| A102 | rs2_rx        | B102 | FAN_TACHIN     |
| A103 | LID#          | B103 | SLEEP#         |
| A104 | VCC_12V       | B104 | VCC_12V        |
| A105 | VCC_12V       | B105 | VCC_12V        |
| A106 | VCC_12V       | B106 | VCC_12V        |
| A107 | VCC_12V       | B107 | VCC_12V        |

| PEG_RX6+  | D71                                                                                                    | PEG_TX6+                                                                                                    |
|-----------|----------------------------------------------------------------------------------------------------|----------------------------------------------------------------------------------------------------|
| PEG_RX6-  | D72                                                                                                    | PEG_TX6-                                                                                                    |
| GND       | D73                                                                                                    | GND                                                                                                    |
| PEG_RX7+  | D74                                                                                                    | PEG_TX7+                                                                                                    |
| PEG_RX7-  | D75                                                                                                    | PEG_TX7-                                                                                                    |
| GND       | D76                                                                                                    | GND                                                                                                    |
| NC        | D77                                                                                                    | NC                                                                                                    |
| PEG_RX8+  | D78                                                                                                    | PEG_TX8+                                                                                                    |
| PEG_RX8-  | D79                                                                                                    | PEG_TX8-                                                                                                    |
| GND       | D80                                                                                                    | GND                                                                                                    |
| PEG_RX9+  | D81                                                                                                    | PEG_TX9+                                                                                                    |
| PEG_RX9-  | D82                                                                                                    | PEG_TX9-                                                                                                    |
| NC        | D83                                                                                                    | NC                                                                                                    |
| GND       | D84                                                                                                    | GND                                                                                                    |
| PEG_RX10+ | D85                                                                                                    | PEG_TX10+                                                                                                    |
| PEG_RX10- | D86                                                                                                    | PEG_TX10-                                                                                                    |
| GND       | D87                                                                                                    | GND                                                                                                    |
| PEG_RX11+ | D88                                                                                                    | PEG_TX11+                                                                                                    |
| PEG_RX11- | D89                                                                                                    | PEG_TX11-                                                                                                    |
| GND       | D90                                                                                                    | GND                                                                                                    |
| PEG_RX12+ | D91                                                                                                    | PEG_TX12+                                                                                                    |
| PEG_RX12- | D92                                                                                                    | PEG_TX12-                                                                                                    |
| GND       | D93                                                                                                    | GND                                                                                                    |
| PEG_RX13+ | D94                                                                                                    | PEG_TX13+                                                                                                    |
| PEG_RX13- | D95                                                                                                    | PEG_TX13-                                                                                                    |
| GND       | D96                                                                                                    | GND                                                                                                    |
| NC        | D97                                                                                                    | NC                                                                                                    |
| PEG_RX14+ | D98                                                                                                    | PEG_TX14+                                                                                                    |
| PEG_RX14- | D99                                                                                                    | PEG_TX14-                                                                                                    |
| GND       | D100                                                                                                    | GND                                                                                                    |
| PEG_RX15+ | D101                                                                                                    | PEG_TX15+                                                                                                    |
| PEG_RX15- | D102                                                                                                    | PEG_TX15-                                                                                                    |
| GND       | D103                                                                                                    | GND                                                                                                    |
| VCC_12V   | D104                                                                                                    | VCC_12V                                                                                                    |
| VCC_12V   | D105                                                                                                    | VCC_12V                                                                                                    |
| VCC_12V   | D106                                                                                                    | VCC_12V                                                                                                    |
| VCC_12V   | D107                                                                                                    | VCC_12V                                                                                                    |
|           | PEG_RX6+         PEG_RX6-         GND         PEG_RX7+         PEG_RX7-         GND         NC         PEG_RX8+         PEG_RX8-         GND         PEG_RX8-         GND         PEG_RX8-         GND         PEG_RX9-         NC         GND         PEG_RX10+         PEG_RX10+         PEG_RX10+         PEG_RX11+         PEG_RX11-         GND         PEG_RX12+         PEG_RX12-         GND         PEG_RX13-         GND         PEG_RX13-         GND         PEG_RX13-         GND         PEG_RX14-         PEG_RX15-         PEG_RX15-         PEG_RX15-         QND         VCC_12V         VCC_12V         VCC_12V | PEG_RX6+D71PEG_RX6-D72GNDD73PEG_RX7+D74PEG_RX7-D75GNDD76NCD77PEG_RX8+D78PEG_RX8-D79GNDD80PEG_RX9+D81PEG_RX0+D83GNDD84PEG_RX10+D85PEG_RX10+D86GNDD87PEG_RX11+D88PEG_RX11+D89GNDD90PEG_RX12-D91PEG_RX12+D91PEG_RX13+D94PEG_RX13-D95GNDD96NCD97PEG_RX14-D98PEG_RX15+D101PEG_RX15+D102GNDD103VCC_12VD104VCC_12VD105VCC_12VD107 |

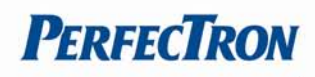

| A108 VCC_12V | B108 VCC_12V |  |
|--------------|--------------|--|
| A109 VCC_12V | B109 VCC_12V |  |
| A110 GND     | B110 GND     |  |

| C108 | VCC_12V | D108 | VCC_12V |
|------|---------|------|---------|
| C109 | VCC_12V | D109 | VCC_12V |
| C110 | GND     | D110 | GND     |

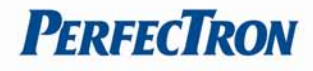

## Chapter 3: AMI BIOSUTILITY

This chapter provides users with detailed descriptions on how to set up a basic system configuration through the AMI BIOS setup utility

#### 3.1 Starting

To enter the setup screens, perform the following steps:

- Turn on the computer and press the <Del> key immediately.
- After the <Del> key is pressed, the main BIOS setup menu displays. Other setup screens can be accessed from the main BIOS setup menu, such as the Chipset and Power menus.

#### 3.2 Navigation Keys

The BIOS setup/utility uses a key-based navigation system called hot keys. Most of the BIOS setup utility hot keys can be used at any time during the setup navigation process. Some of the hot keys are <F1>, <F10>, <Enter>, <ESC>, and <Arrow> keys.

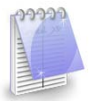

Some of the navigation keys may differ from one screen to another.

| Left/Right    | The Left and Right <arrow> keys moves the cursor to select a menu.</arrow>                |
|---------------|-------------------------------------------------------------------------------------------|
| Up/Down       | The Up and Down < Arrow > keys moves the cursor to select a setup screen or sub-          |
|               | screen.                                                                                   |
| +- Plus/Minus | The Plus and Minus < Arrow > keys changes the field value of a particular setup           |
|               | setting.                                                                                  |
| Tab           | The <tab> key selects the setup fields.</tab>                                             |
| F1            | The <f1> key displays the General Help screen.</f1>                                       |
| F10           | The <f10> key saves any changes made and exits the BIOS setup utility.</f10>              |
| Esc           | The <esc> key discards any changes made and exits the BIOS setup utility.</esc>           |
| Enter         | The <enter> key displays a sub-screen or changes a selected or highlighted option</enter> |
|               | in each menu.                                                                             |

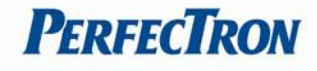

#### 3.3 Main Menu

The Main menu is the first screen that you will see when you enter the BIOS Setup Utility.

| Main Advanced Chipset Boot Se                                                                                                    | curity Save & Exit                                                                                                    |                                                                                                    |
|----------------------------------------------------------------------------------------------------|----------------------------------------------------------------------------------------------------|----------------------------------------------------------------------------------------------------|
| BIOS Information<br>BIOS Vendor<br>Core Version<br>Compliancy<br>Project Version<br>Build Date and Time<br>Processor Information<br>Name<br>Brand String                                                                                                    | American Megatrends<br>4.6.5.3<br>UEFI 2.3; PI 1.2<br>5135 0.06 x64<br>04/24/2013 02:44:29<br>IvyBridge<br>Intel(R) Core(TM) i7-351                                                                           | ▲ Choose the system default<br>language                                                                                                    |
| Frequency<br>Processor ID<br>Stepping<br>Number of Processors<br>Microcode Revision<br>GT Info                                                                                                    | 1600 MHz<br>306a9<br>E1<br>2Core(s) / 4Thread(s)<br>13<br>GT2 (1000 MHz)<br>2143                                                                                                    | ++: Select Screen<br>14: Select Item<br>Enter: Select<br>+/-: Change Opt.<br>E1: General Heln                                                                                                    |
| Memory RC Version<br>Total Memory<br>PCH Information<br>Name<br>Stepping<br>TXT Capability of Platform/PCH                                                                                                    | 1.7.0.0<br>4096 MB (DDR3)<br>PantherPoint<br>04/C1<br>Supported                                                                                                    | F2: Previous Values<br>F3: Optimized Defaults<br>F4: Save & Exit<br>ESC: Exit                                                                                                    |
| Version 2.15.1229.                                                                                                    | Copyright (C) 2012 American                                                                                                    | Megatrends, Inc.                                                                                                    |
| Aptio Potup Utilitu                                                                                                    |                                                                                                    |                                                                                                    |
| Main Advanced Chipset Boot Se                                                                                                    | – Copyright (C) 2012 America<br>curity Save & Exit                                                                                                    | n Megatrends, Inc.                                                                                                    |
| Main         Advanced         Chipset         Boot         Set           Frequency         Processor         ID         Stepping         Number of Processors         Microcode         Revision         GT         Info         IGFX VBIOS Version         Memory RC Version         Total Memory         Nemory         Nemory                                                                                                    | - Copyright (C) 2012 Americal<br>curity Save & Exit<br>1600 MHz                                                                                                    | A Megatrends, Inc.                                                                                                    |
| Main         Advanced         Chipset         Boot         See           Frequency         Processor ID         Stepping         Number of Processors         Microcode Revision         GT         Info         IGFX VBIOS Version         Memory RC Version         Total Memory         PCH Information         Name         Stepping         TXT Capability of Platform/PCH         LAN PHY Revision         DESCRIPTION         DESCRIPTION         DESC | - Copyright (C) 2012 Americal<br>curity Save & Exit<br>1600 MHz 306a9<br>E1<br>2Core(s) / 4Thread(s)<br>13<br>GT2 (1000 MHz)<br>2143<br>1.7.0.0<br>4096 MB (DDR3)<br>PantherPoint<br>04/C1<br>Supported<br>C0 | <ul> <li>Set the Time. Use Tab to<br/>switch between Time elements.</li> <li>++: Select Screen<br/>14: Select Item<br/>Enter: Select<br/>+/-: Change Opt.<br/>F1: General Help<br/>F2: Previous Values</li> <li>F2: Previous Values</li> </ul>                                     |
| Main       Advanced       Chipset       Boot       Setup         Frequency       Processor ID       Stepping         Number of Processors       Microcode Revision       GT         GT Info       IGFX VBIOS Version       Memory         PCH Information       Name       Stepping         TXT Capability of Platform/PCH       LAN PHY Revision         System Language       System Date         System Time       System Time                                                                                                    | - Copyright (C) 2012 Americal<br>curity Save & Exit<br>1600 MHz                                                                                                    | <ul> <li>Set the Time. Use Tab to<br/>switch between Time elements.</li> <li>++: Select Screen<br/>14: Select Item<br/>Enter: Select<br/>+/-: Change Opt.<br/>F1: General Help<br/>F2: Previous Values<br/>F3: Optimized Defaults<br/>F4: Save &amp; Exit<br/>ESC: Exit</li> </ul> |

# System Language

Choose the system default language.

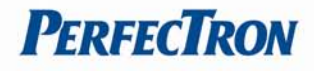

## System Date

Set the Date. Use Tab to switch between Date elements. Select System Date using the Up and Down <Arrow> keys. Enter the new values through the keyboard. Press the Left and Right <Arrow> keys to move between fields. The date setting must be entered in MM/DD/YY format.

#### System Time

Set the Time. Use Tab to switch between Time elements.

Select System Time using the Up and Down <Arrow> keys. Enter the new values through the

keyboard. Press the Left and Right <Arrow> keys to move between fields.

The time setting is entered in HH:MM:SS format.

**Note:** The time is in 24-hourformat. For example, 5:30 A.M. appears as 05:30:00, and 5:30 P.M. as 17:30:00.

#### Access Level

Displays the access level of the current user in the BIOS.

#### 3.4 Advanced Menu

The Advanced Menu allows you to configure your system for basic operation. Some entries are defaults required by the system board, while others, if enabled, will improve the performance of your system or let you set some features according to your preference. Setting incorrect field values may cause the system to malfunction.

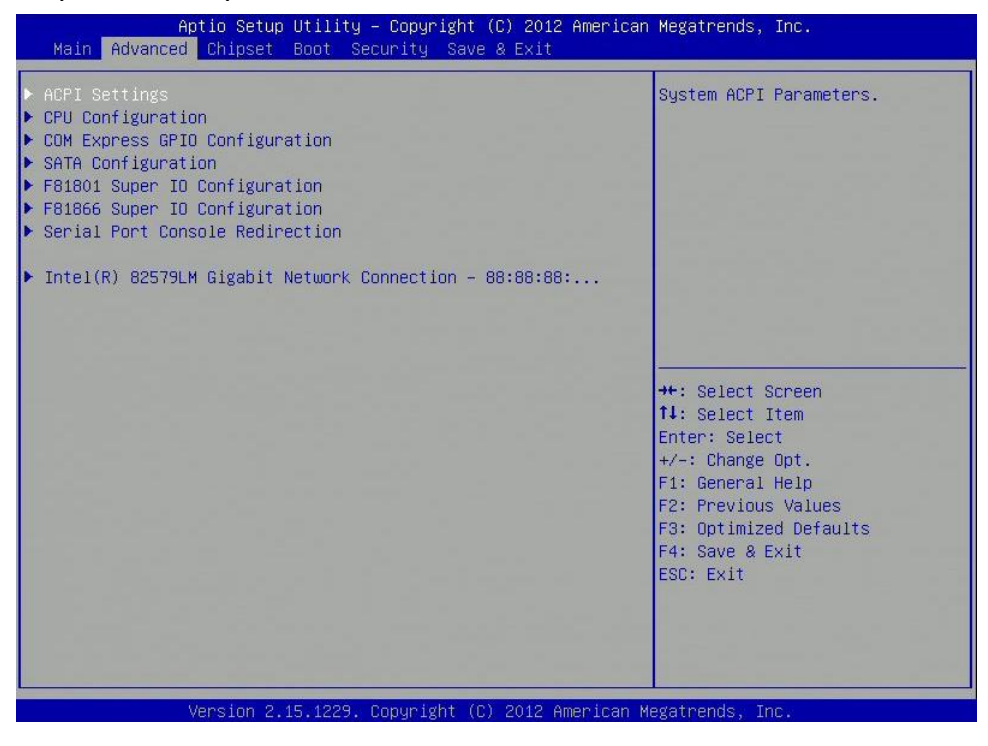

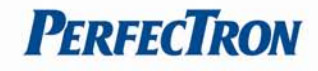

## 3.4.1 ACPI Settings

## System ACPI parameters

| Aptio Set        | up Utility – Copyright (C) 2012 American | Megatrends, Inc.                                                                                                    |
|------------------|------------------------------------------|----------------------------------------------------------------------------------------------------|
| ACPI Settings    |                                          | Select ACPI sleep state the<br>system will enter when the<br>SUSPEND button is pressed.                                                                                |
| ACPI Sleep State |                                          |                                                                                                    |
|                  |                                          | <pre> ++: Select Screen 14: Select Item Enter: Select +/-: Change Opt. F1: General Help F2: Previous Values F3: Optimized Defaults F4: Save &amp; Exit ESC: Exit</pre> |
|                  |                                          |                                                                                                    |

# ACPI Sleep State

Select ACPI sleep state the system will enter when the SUSPEND button is pressed.

# 3.4.2 CPU Configuration

This section is used to configure the CPU.

| Aptio Setup<br>Advanced                                                                                                    | Utility – Copyright (C) 2012 Americ                                                                                                    | an Megatrends, Inc.                                                                                                    |
|----------------------------------------------------------------------------------------------------|----------------------------------------------------------------------------------------------------|----------------------------------------------------------------------------------------------------|
| CPU Configuration<br>Intel(R) Core(TM) 17-35170<br>CPU Signature<br>Microcode Patch<br>Max CPU Speed<br>Min CPU Speed<br>CPU Speed<br>Processor Cores<br>Intel HT Technology<br>Intel VT-x Technology<br>Intel SMX Technology<br>64-bit<br>L1 Data Cache<br>L1 Code Cache<br>L2 Cache<br>L3 Cache | JE CPU @ 1.70GHz<br>306a9<br>13<br>1700 MHz<br>800 MHz<br>1600 MHz<br>2<br>Supported<br>Supported<br>Supported<br>Supported<br>Supported<br>32 kB x 2<br>32 kB x 2<br>32 kB x 2<br>256 kB x 2<br>4096 kB | <pre>++: Select Screen 11: Select Item Enter: Select +/-: Change Opt. F1: General Help F2: Previous Values F3: Optimized Defaults F4: Save &amp; Exit ESC: Exit</pre> |
| Version 2.1                                                                                                    | 15.1229. Convright (C) 2012 American                                                                                                    | Megatrends, Inc.                                                                                                    |

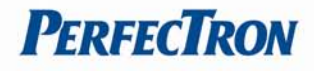

# 3.4.3 COM Express GPIO Configuration

# COM Express GPIO configuration settings

| Aptio Setup Utility<br>Advanced                                                                                            | – Copyright (C) 2012 America                                                                 | n Megatrends, Inc.                                                                                                    |
|----------------------------------------------------------------------------------------------------|----------------------------------------------------------------------------------------------|----------------------------------------------------------------------------------------------------|
| COM Express GPIO Configuration                                                                                             |                                                                                              | Set GPIO as Input or Output                                                                                                    |
| GPIO Direction<br>GPII Direction<br>GPI2 Direction<br>GPOO Direction<br>GPO1 Direction<br>GPO2 Direction<br>GPO3 Direction | [Input ]<br>[Input ]<br>[Input ]<br>[Output]<br>[Output]<br>[Output]<br>[Output]<br>[Output] | <pre>++: Select Screen 14: Select Item Enter: Select +/-: Change Opt. F1: General Help F2: Previous Values F3: Optimized Defaults F4: Save &amp; Exit ESC: Exit</pre> |
| United in 15 (200                                                                                                    | Commission (c) 0010 American                                                                 | Vieween American Street                                                                                                    |

#### **GPIO Direction**

Set GPIO as Input or Output

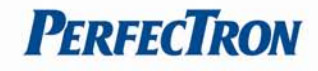

## **3.4.4 SATA Configuration**

#### SATA device options settings

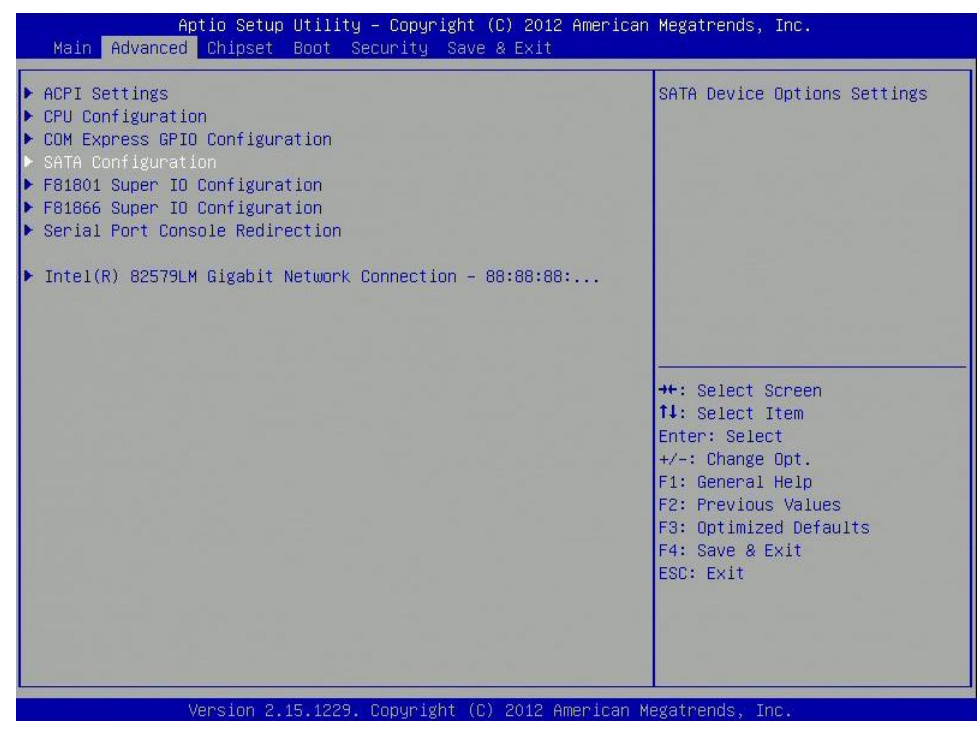

## 3.4.4.1 SATA Mode Selection

#### Determines how SATA controllers operate

| SATA Mode Selection[IDE]Determines how SATA<br>controller(s) operate.Serial ATA Port 0EmptySoftware PreserveUnknownSerial ATA Port 1EmptySoftware PreserveUnknownSerial ATA Port 2EmptySoftware PreserveUnknownSerial ATA Port 3EmptySoftware PreserveUnknownSerial ATA Port 3EmptySoftware PreserveUnknownSerial ATA Port 4EmptySoftware PreserveUnknownSerial ATA Port 5EmptySoftware PreserveUnknownSerial ATA Port 5EmptySoftware PreserveUnknownSerial ATA Port 5EmptySoftware PreserveUnknownFrieden PreserveUnknownSerial ATA Port 5EmptySoftware PreserveUnknownSerial ATA Port 5EmptySoftware PreserveUnknownFreezer PreserveUnknownSerial ATA Port 5EmptySoftware PreserveUnknownFile General HelpF2: Previous ValuesF3: Optimized DefaultsF4: Save & ExitESC: Exit                                                                                                    | Aptio Setup Utilit<br>Advanced                                                                                 | y – Copyright (C) 2012 | American Megatrends, Inc. |
|----------------------------------------------------------------------------------------------------|----------------------------------------------------------------------------------------------------|------------------------|---------------------------|
| Serial ATA Port 0       Empty         Software Preserve       Unknown         Serial ATA Port 1       Empty         Software Preserve       Unknown         Serial ATA Port 2       Empty         Software Preserve       Unknown         Serial ATA Port 2       Empty         Software Preserve       Unknown         Serial ATA Port 3       Empty         Software Preserve       Unknown         Serial ATA Port 4       Empty         Software Preserve       Unknown         Serial ATA Port 5       Empty         Software Preserve       Unknown         Serial ATA Port 5       Empty         Software Preserve       Unknown         Serial ATA Port 5       Empty         Software Preserve       Unknown         Serial ATA Port 5       Empty         Software Preserve       Unknown         H1: Select Screen       11: Select Item         Enter: Select       +/-: Change Opt.         F1: General Help       F2: Previous Values         F3: Optimized Defaults       F4: Save & Exit         ESC: Exit       ESC: Exit                                         | SATA Mode Selection                                                                                            | [IDE]                  | Determines how SATA       |
| Software Preserve       Unknown         Serial ATA Port 1       Empty         Software Preserve       Unknown         Serial ATA Port 2       Empty         Software Preserve       Unknown         Serial ATA Port 3       Empty         Software Preserve       Unknown         Serial ATA Port 3       Empty         Software Preserve       Unknown         Serial ATA Port 4       Empty         Software Preserve       Unknown         Serial ATA Port 5       Empty         Software Preserve       Unknown         Serial ATA Port 5       Empty         Software Preserve       Unknown         Serial ATA Port 5       Empty         Software Preserve       Unknown         Serial ATA Port 5       Empty         Software Preserve       Unknown         Serial ATA Port 5       Empty         Software Preserve       Unknown         T1: Select Screen       11: Select Item         Enter: Select       +/-: Change Opt.         F1: General Help       F2: Previous Values         F3: Optimized Defaults       F4: Save & Exit         ESC: Exit       ESC: Exit | Serial ATA Port O                                                                                              | Empty                  |                           |
| Serial ATA Port 1 Empty<br>Software Preserve Unknown<br>Serial ATA Port 2 Empty<br>Software Preserve Unknown<br>Serial ATA Port 3 Empty<br>Software Preserve Unknown<br>Serial ATA Port 4 Empty<br>Software Preserve Unknown<br>Serial ATA Port 5 Empty<br>Software Preserve Unknown<br>**: Select Screen<br>11: Select Item<br>Enter: Select<br>+/-: Change Opt.<br>F1: General Help<br>F2: Previous Values<br>F3: Optimized Defaults<br>F4: Save & Exit<br>ESC: Exit                                                                                                    | Software Preserve                                                                                              | Unknown                |                           |
| Software Preserve       Unknown         Serial ATA Port 2       Empty         Software Preserve       Unknown         Serial ATA Port 3       Empty         Software Preserve       Unknown         Serial ATA Port 3       Empty         Software Preserve       Unknown         Serial ATA Port 4       Empty         Software Preserve       Unknown         Serial ATA Port 5       Empty         Software Preserve       Unknown         Serial ATA Port 5       Empty         Software Preserve       Unknown         **: Select Screen         11: Select Item         Enter: Select         */-: Change Opt.         F1: General Help         F2: Previous Values         F3: Optimized Defaults         F4: Save & Exit         ESC: Exit                                                                                                    | Serial ATA Port 1                                                                                              | Empty                  |                           |
| Serial ATA Port 2       Empty         Software Preserve       Unknown         Serial ATA Port 3       Empty         Software Preserve       Unknown         Serial ATA Port 4       Empty         Software Preserve       Unknown         Serial ATA Port 5       Empty         Software Preserve       Unknown         Serial ATA Port 5       Empty         Software Preserve       Unknown         Serial ATA Port 5       Empty         Software Preserve       Unknown         **: Select Screen         11: Select Item         Enter: Select         */-: Change Opt.         F1: General Help         F2: Previous Values         F3: Optimized Defaults         F4: Save & Exit         ESC: Exit                                                                                                    | Software Preserve                                                                                              | Unknown                |                           |
| Software Preserve       Unknown         Serial ATA Port 3       Empty         Software Preserve       Unknown         Serial ATA Port 4       Empty         Software Preserve       Unknown         Serial ATA Port 5       Empty         Software Preserve       Unknown         Serial ATA Port 5       Empty         Software Preserve       Unknown         Software Preserve       Unknown         **: Select Screen         11: Select Item         Enter: Select         */-: Change Opt.         F1: General Help         F2: Previous Values         F3: Optimized Defaults         F4: Save & Exit         ESC: Exit                                                                                                    | Serial ATA Port 2                                                                                              | Empty                  |                           |
| Serial ATA Port 3       Empty         Software Preserve       Unknown         Serial ATA Port 4       Empty         Software Preserve       Unknown         Serial ATA Port 5       Empty         Software Preserve       Unknown         Software Preserve       Unknown         Software Preserve       Unknown         ++: Select Screen         11: Select Item         Enter: Select         +/-: Change Opt.         F1: General Help         F2: Previous Values         F3: Optimized Defaults         F4: Save & Exit         ESC: Exit                                                                                                    | Software Preserve                                                                                              | Unknown                |                           |
| Software Preserve       Unknown         Software Preserve       Unknown         Serial ATA Port 5       Empty         Software Preserve       Unknown         Software Preserve       Unknown         Software Preserve       Unknown         *+: Select Screen         11: Select Item         Enter: Select         +/-: Change Opt.         F1: General Help         F2: Previous Values         F3: Optimized Defaults         F4: Save & Exit         ESC: Exit                                                                                                    | Serial ATA Port 3                                                                                              | Empty                  |                           |
| Serial ATA Port 4 Empty<br>Software Preserve Unknown<br>Serial ATA Port 5 Empty<br>Software Preserve Unknown ++: Select Screen<br>11: Select Item<br>Enter: Select<br>+/-: Change Opt.<br>F1: General Help<br>F2: Previous Values<br>F3: Optimized Defaults<br>F4: Save & Exit<br>ESC: Exit                                                                                                    | Software Preserve                                                                                              | Unknown                |                           |
| Software Preserve Unknown<br>Serial ATA Port 5 Empty<br>Software Preserve Unknown ++: Select Screen<br>11: Select Item<br>Enter: Select<br>+/-: Change Opt.<br>F1: General Help<br>F2: Previous Values<br>F3: Optimized Defaults<br>F4: Save & Exit<br>ESC: Exit                                                                                                    | Serial ATA Port 4                                                                                              | Empty                  |                           |
| Serial ATA Port 5 Empty<br>Software Preserve Unknown ++: Select Screen<br>14: Select Item<br>Enter: Select<br>+/-: Change Opt.<br>F1: General Help<br>F2: Previous Values<br>F3: Optimized Defaults<br>F4: Save & Exit<br>ESC: Exit                                                                                                    | Software Preserve                                                                                              | Unknown                |                           |
| Software Preserve Unknown ++: Select Screen<br>11: Select Item<br>Enter: Select<br>+/-: Change Opt.<br>F1: General Help<br>F2: Previous Values<br>F3: Optimized Defaults<br>F4: Save & Exit<br>ESC: Exit                                                                                                    | Serial ATA Port 5                                                                                              | Empty                  |                           |
| <pre> f1: Select Item Enter: Select +/-: Change Opt. F1: General Help F2: Previous Values F3: Optimized Defaults F4: Save &amp; Exit ESC: Exit</pre>                                                                                                    | Software Preserve                                                                                              | Unknown                | →+: Select Screen         |
| Enter: Select<br>+/-: Change Opt.<br>F1: General Help<br>F2: Previous Values<br>F3: Optimized Defaults<br>F4: Save & Exit<br>ESC: Exit                                                                                                    |                                                                                                    |                        | ↑↓: Select Item           |
| +/-: Change Opt.<br>F1: General Help<br>F2: Previous Values<br>F3: Optimized Defaults<br>F4: Save & Exit<br>ESC: Exit                                                                                                    |                                                                                                    |                        | Enter: Select             |
| F1: General Help<br>F2: Previous Values<br>F3: Optimized Defaults<br>F4: Save & Exit<br>ESC: Exit                                                                                                    |                                                                                                    |                        | +/−: Change Opt.          |
| F2: Previous Values<br>F3: Optimized Defaults<br>F4: Save & Exit<br>ESC: Exit                                                                                                    |                                                                                                    |                        | F1: General Help          |
| F3: Optimized Defaults<br>F4: Save & Exit<br>ESC: Exit                                                                                                    |                                                                                                    |                        | F2: Previous Values       |
| F4: Save & Exit<br>ESC: Exit                                                                                                    |                                                                                                    |                        | F3: Optimized Defaults    |
| ESC: Exit                                                                                                    | the second second second second second second second second second second second second second second second s |                        | F4: Save & Exit           |
|                                                                                                    |                                                                                                    |                        | ESC: Exit                 |
|                                                                                                    |                                                                                                    |                        |                           |
|                                                                                                    |                                                                                                    |                        |                           |
|                                                                                                    |                                                                                                    |                        |                           |
|                                                                                                    |                                                                                                    |                        |                           |
| Vancian 2 15 1229 Comunicht (C) 2012 Amanican Madathande. The                                                                                                    | Vencion 0 45 4000                                                                                              | Copuniant (C) 2010 A   | monicon Wagathande The    |

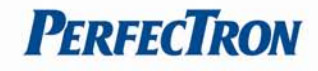

## 3.4.5 F81801 Super IO Configuration

#### System Super IO chip parameters.

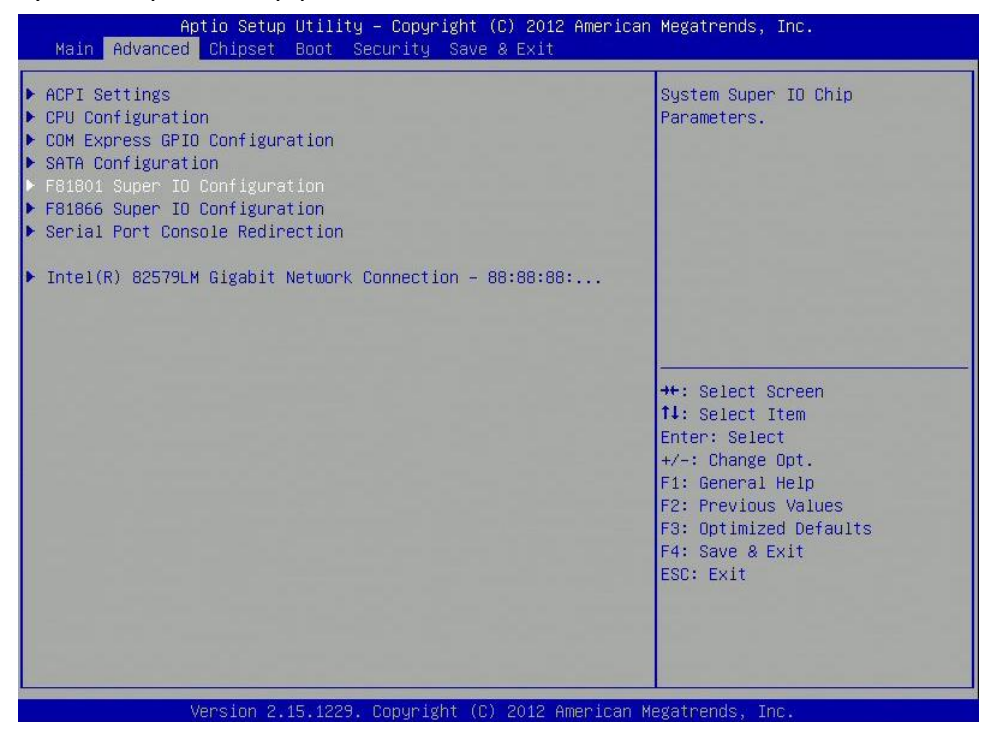

| F81801 Super IO Configuration<br>F81801 Super IO Chip F81801<br>▶ Serial Port O Configuration | Set Parameters of Serial Port<br>O (COMA)                                                                                                    |
|-----------------------------------------------------------------------------------------------|----------------------------------------------------------------------------------------------------|
| F81801 Super IO Chip F81801<br>▶ Serial Port O Configuration                                  |                                                                                                    |
| Serial Port 1 Configuration                                                                   |                                                                                                    |
|                                                                                               | <pre>++: Select Screen 11: Select Item Enter: Select +/-: Change Opt. F1: General Help F2: Previous Values F3: Optimized Defaults F4: Save &amp; Exit ESC: Exit</pre> |

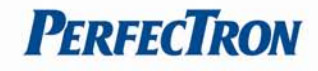

# 3.4.5.1 Serial Port 0 configuration

Set parameters of serial port 0 (COMA)

| Aptio Setup Utilit<br>Advanced | ty – Copyright (C) 2012 Am∈  | rican Megatrends, Inc.                                            |
|--------------------------------|------------------------------|-------------------------------------------------------------------|
| Serial Port O Configuration    |                              | Enable or Disable Serial Port                                     |
| Serial Port<br>Device Settings | [Enabled]<br>IO=3F8h; IRQ=4; |                                                                   |
| Change Settings                | [Auto]                       |                                                                   |
|                                |                              |                                                                   |
|                                |                              |                                                                   |
|                                |                              | ++: Select Screen<br>↑↓: Select Item                              |
|                                |                              | Enter: Select<br>+/-: Change Opt.                                 |
|                                |                              | F1: General Help<br>F2: Previous Values<br>F3: Optimized Defaults |
|                                |                              | F4: Save & Exit<br>ESC: Exit                                      |
|                                |                              |                                                                   |
|                                |                              |                                                                   |
| Version 2.15.1229              | 9. Copyright (C) 2012 Ameri  | can Megatrends, Inc.                                              |

## Serial Port

Enable or Disable serial port (COM)

# Change settings

Select an optimal setting for Super IO device.

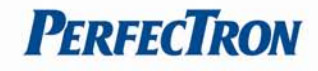

# 3.4.5.2 Serial Port 1 configuration

Set parameters of serial port 1 (COMB)

| Aptio Setup Utili<br>Advanced                                                                                                    | ty – Copyright (C) 2012 Ame | rican Megatrends, Inc.        |
|----------------------------------------------------------------------------------------------------|-----------------------------|-------------------------------|
| Serial Port 1 Configuration                                                                                                    |                             | Enable or Disable Serial Port |
| Serial Port                                                                                                    |                             |                               |
| Device Settings                                                                                                    | T0=2F8h: TR0=3:             |                               |
|                                                                                                    | 10-11 0111 1110-01          |                               |
| Change Settings                                                                                                    | [Auto]                      |                               |
|                                                                                                    |                             |                               |
|                                                                                                    |                             |                               |
|                                                                                                    |                             |                               |
|                                                                                                    |                             |                               |
|                                                                                                    |                             | ↔+: Select Screen             |
|                                                                                                    |                             | <b>↑↓:</b> Select Item        |
|                                                                                                    |                             | Enter: Select                 |
| the second second |                             | +/-: Change Opt.              |
|                                                                                                    |                             | F1: General Help              |
|                                                                                                    |                             | F2: Previous Values           |
|                                                                                                    |                             | F3: Optimized Defaults        |
|                                                                                                    |                             | F4: Save & Exit               |
|                                                                                                    |                             | ESC: Exit                     |
|                                                                                                    |                             |                               |
|                                                                                                    |                             |                               |
|                                                                                                    |                             |                               |
|                                                                                                    |                             |                               |
| Version 2.15.122                                                                                                    | 9. Copyright (C) 2012 Ameri | can Megatrends, Inc.          |

## Serial Port

Enable or Disable serial port (COM)

# Change settings

Select an optimal setting for Super IO device.

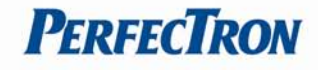

## 3.4.6 F81866 Super IO Configuration

#### System Super IO chip parameters.

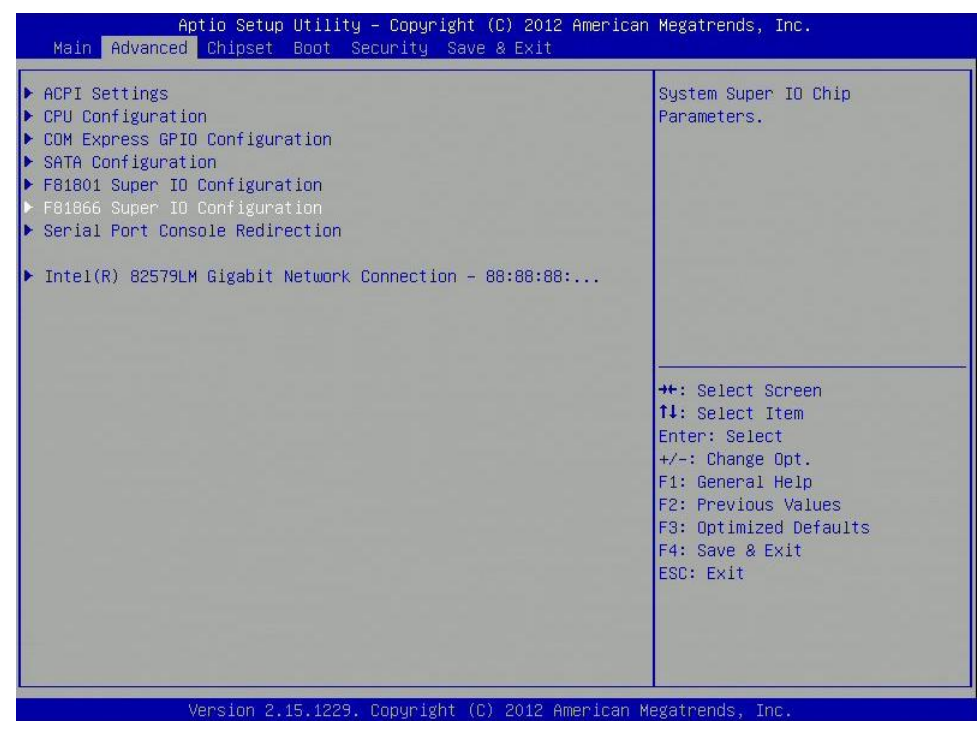

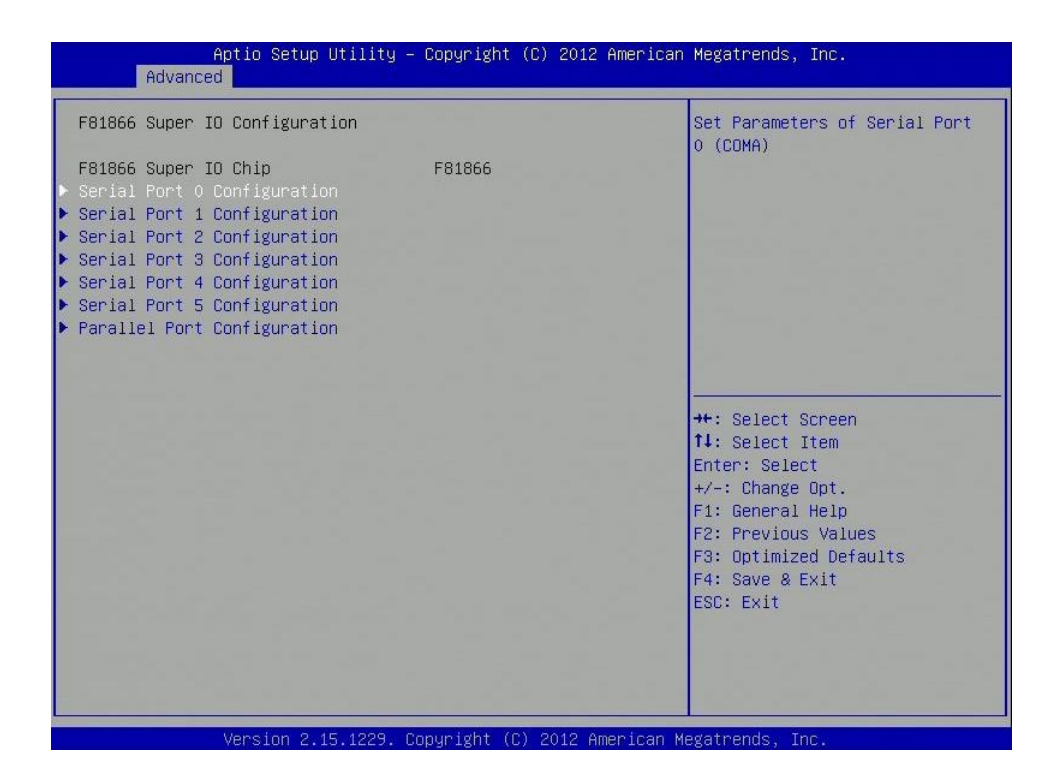

#### **Serial Port Configuration**

Set parameters of serial port (COM)

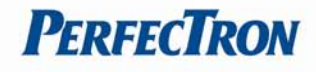

## Parallel port configuration

Set parameters of parallel port (LPT/LPTE)

## 3.4.6.1 Serial Port 0 Configuration

| Aptio Setup Utility<br>Advanced | – Copyright (C) 2012 Amer    | rican Megatrends, Inc.                        |
|---------------------------------|------------------------------|-----------------------------------------------|
| Serial Port O Configuration     |                              | Enable or Disable Serial Port                 |
| Serial Port<br>Device Settings  | [Enabled]<br>IO=3E8h; IRQ=5; | (COM)                                         |
| Change Settings                 | [Auto]                       |                                               |
|                                 |                              |                                               |
|                                 |                              |                                               |
|                                 |                              |                                               |
|                                 |                              | ↔+: Select Screen                             |
|                                 |                              | Enter: Select                                 |
|                                 |                              | F1: General Help                              |
|                                 |                              | F2: Previous values<br>F3: Optimized Defaults |
|                                 |                              | F4: Save & EXIT<br>ESC: Exit                  |
|                                 |                              |                                               |
|                                 |                              |                                               |
| Version 2.15.1229.              | Converight (C) 2012 Americ   | an Megatrends, Inc.                           |

## Serial Port

Enable or Disable serial port (COM)

## **Change settings**

Select an optimal setting for Super IO device.

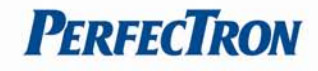

# 3.4.6.2 Serial Port 1 Configuration

Enable or disable serial port (COM)

| Aptio Setup Utili<br>Advanced  | ty – Copyright (C) 2012 Amer | rican Megatrends, Inc.                                           |
|--------------------------------|------------------------------|------------------------------------------------------------------|
| Serial Port 1 Configuration    |                              | Enable or Disable Serial Port                                    |
| Serial Port<br>Device Settings | [Enabled]<br>IO=2E8h; IRQ=5; | (000)                                                            |
| Change Settings<br>Mode        | [Auto]<br>[RS-232]           |                                                                  |
|                                |                              |                                                                  |
|                                |                              |                                                                  |
|                                |                              | ++: Select Screen<br>14: Select Item<br>Enter: Select            |
|                                |                              | +/-: Change Opt.<br>F1: General Help                             |
|                                |                              | F2: Previous Values<br>F3: Optimized Defaults<br>F4: Save & Exit |
|                                |                              | ESC: Exit                                                        |
|                                |                              |                                                                  |
| Version 2.15.122               | 9. Copyright (C) 2012 Ameria | can Megatrends, Inc.                                             |

## Serial Port

Enable or Disable serial port (COM)

# Change settings

Select an optimal setting for Super IO device.

## Mode

RS232, RS-422, RS-485 selection.

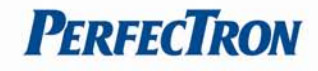

## 3.4.6.3 Serial Port 2 Configuration

Enable or disable serial port (COM)

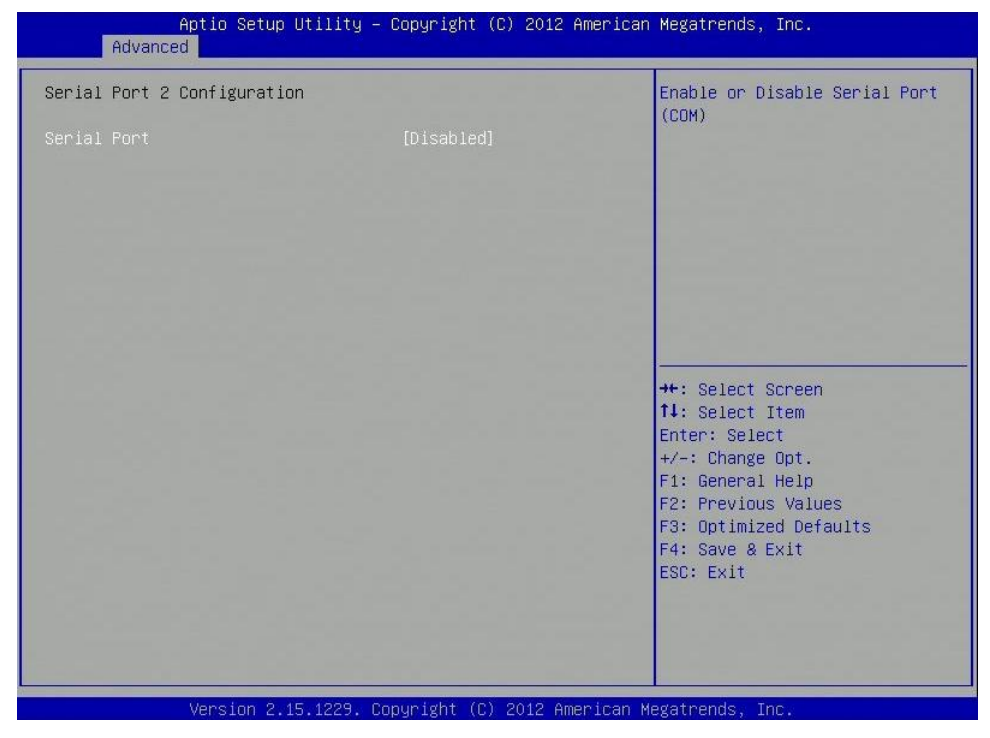

#### Serial Port

Enable or Disable serial port (COM)

## 3.4.6.4 Serial Port 3 Configuration

#### Enable or disable serial port (COM)

| (COM)                                                                                                    |
|----------------------------------------------------------------------------------------------------|
|                                                                                                    |
| ++: Select Screen<br>14: Select Item<br>Enter: Select<br>+/-: Change Opt.<br>F1: General Help<br>F2: Previous Values<br>F3: Optimized Defaults<br>F4: Save & Exit |
|                                                                                                    |

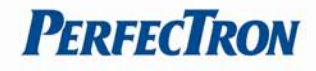

## Serial Port

Enable or Disable serial port (COM)

## 3.4.6.5 Serial Port 4 Configuration

Enable or disable serial port (COM)

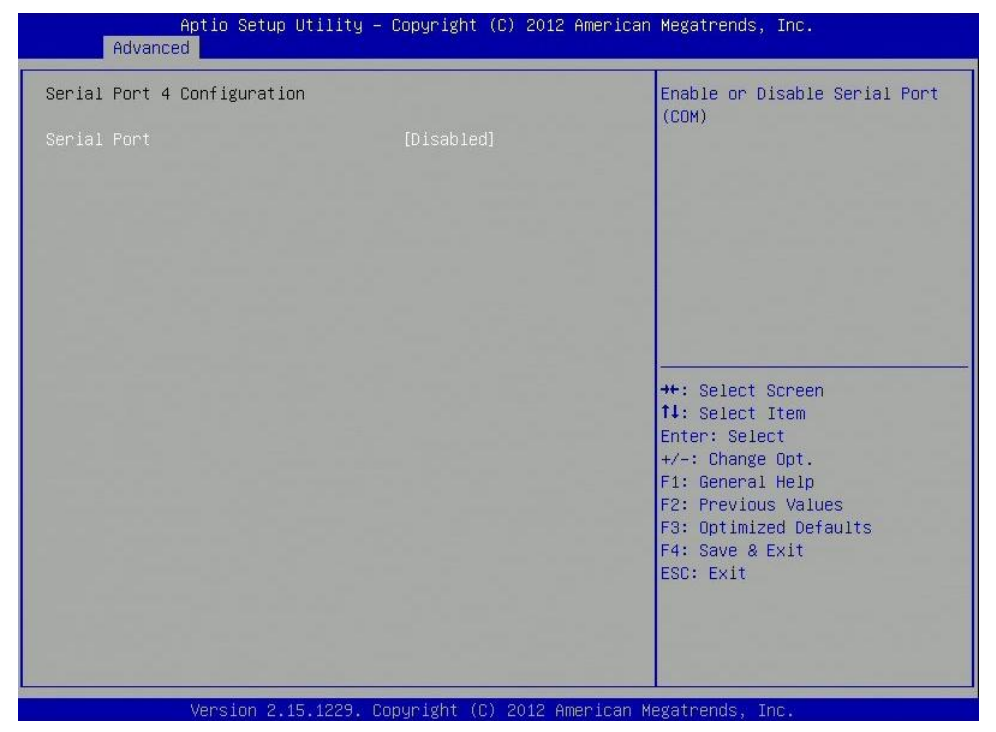

## Serial Port

Enable or Disable serial port (COM)

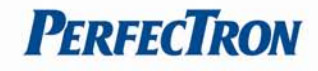

## 3.4.6.6 Serial Port 5 Configuration

Enable or disable serial port (COM)

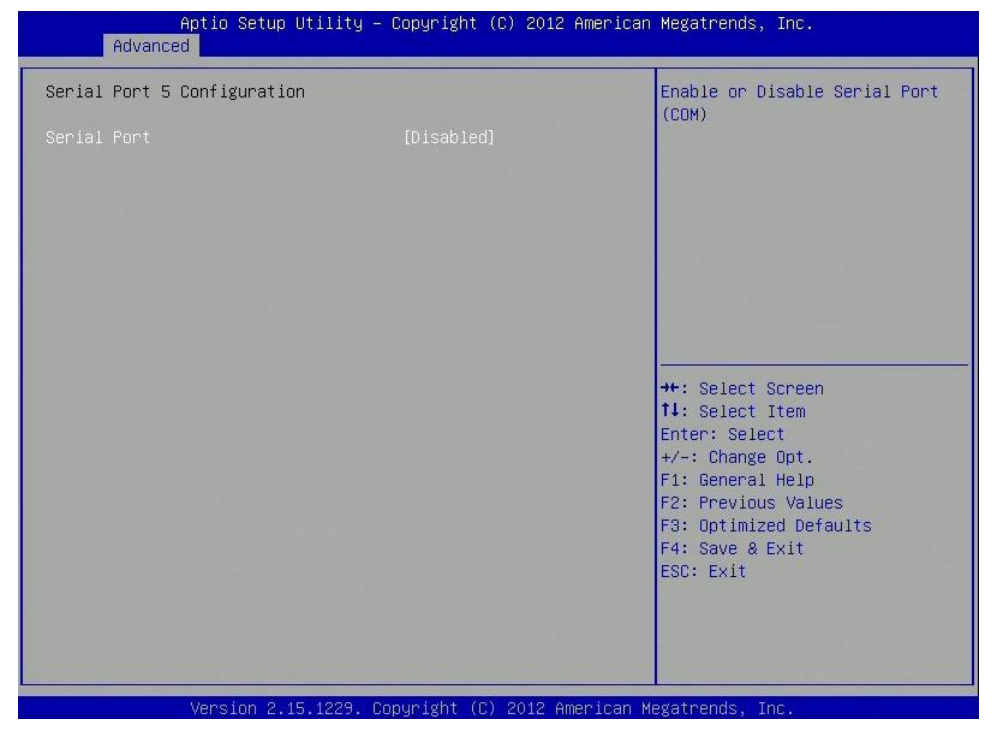

#### Serial Port

Enable or Disable serial port (COM)

## 3.4.6.7 Parallel port configuration

Enable or disable parallel port (LPT/LPTE)

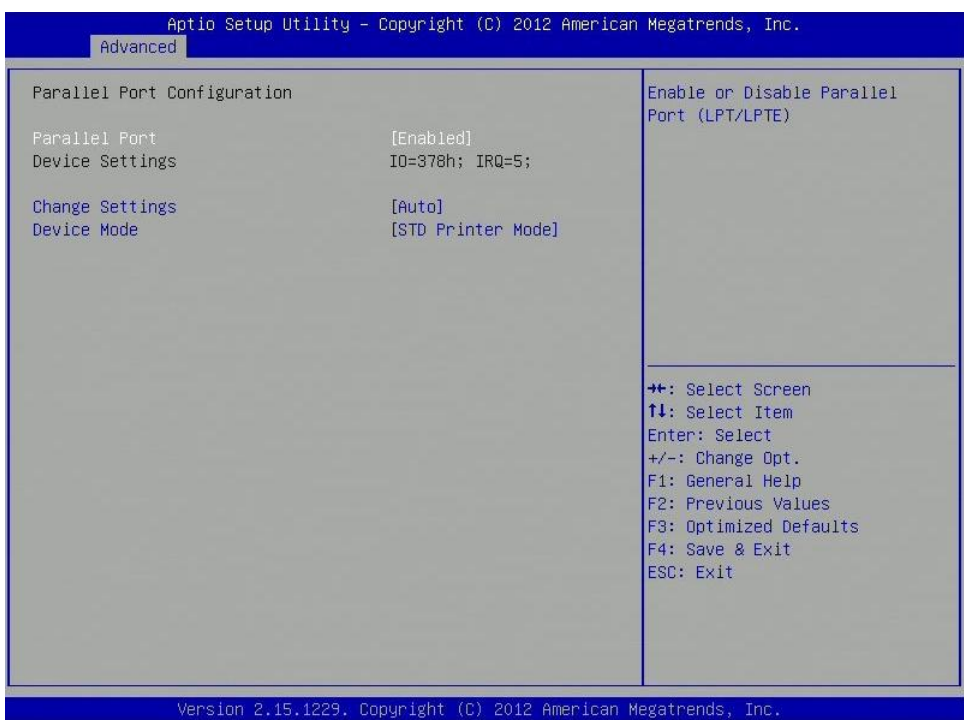

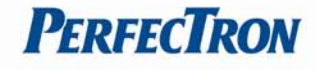

## **Parallel Port**

Enable or Disable parallel port (LPT/LPTE)

#### **Change settings**

Select an optimal setting for Super IO device.

#### **Device Mode**

Change the printer port mode

## 3.4.7 Serial Port Console Redirection

#### Serial port console redirection

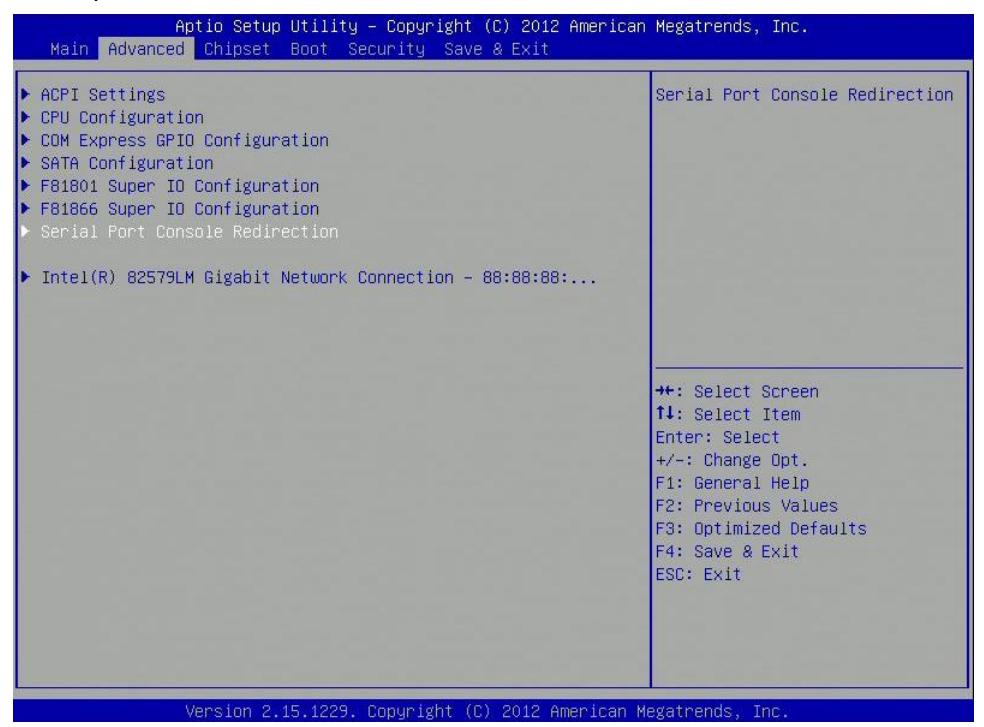

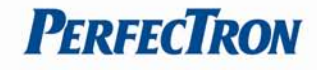

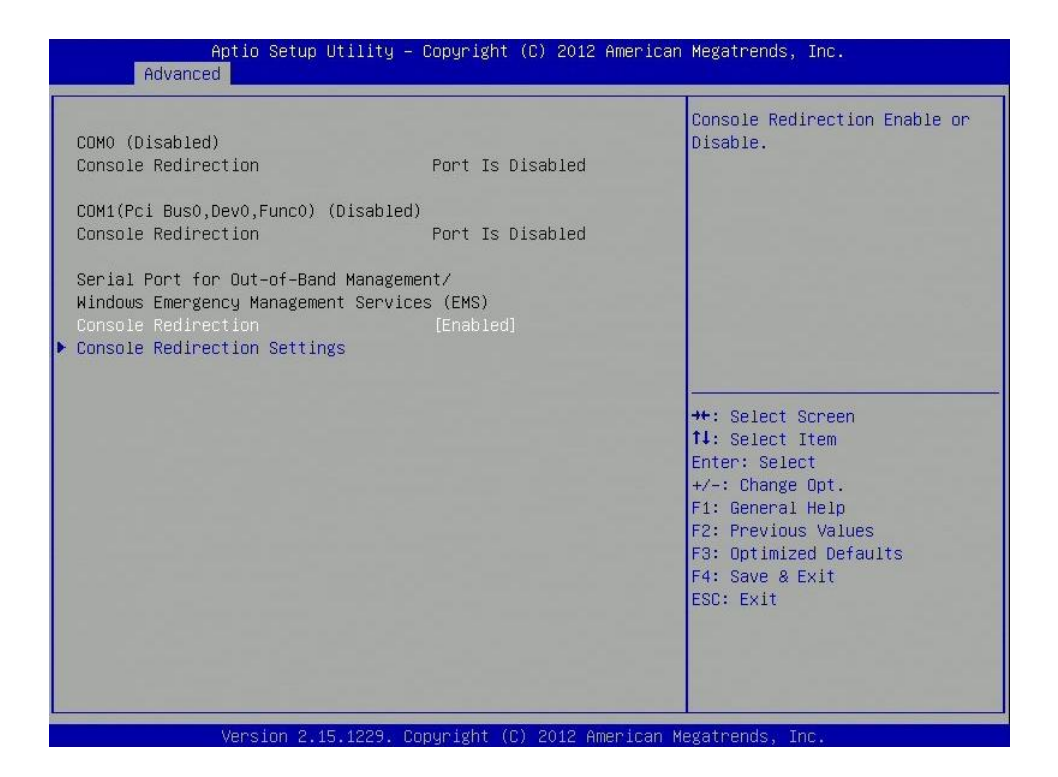

## **Console Redirection**

Console Redirection enable or disable

#### **Console redirection settings**

The settings specify how the host computer and the remote computer (which the user is using) will exchange data. Both computers should have the same or compatible settings.

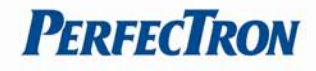

#### 3.4.7.1 Console redirection settings

| Aptio Setup Utility -<br>Advanced                                                                             | · Copyright (C) 2012 Americar                                          | ) Megatrends, Inc.                                                                                                    |
|----------------------------------------------------------------------------------------------------|------------------------------------------------------------------------|----------------------------------------------------------------------------------------------------|
| Out-of-Band Mgmt Port<br>Terminal Type<br>Bits per second<br>Flow Control<br>Data Bits<br>Parity<br>Stop Bits | [COMO (Disabled)]<br>[VT-UTF8]<br>[115200]<br>[None]<br>8<br>None<br>1 | Microsoft Windows Emergency<br>Management Services (EMS)<br>allows for remote management<br>of a Windows Server OS through<br>a serial port.<br>++: Select Screen<br>fl: Select Item<br>Enter: Select<br>+/-: Change Opt.<br>F1: General Help<br>F2: Previous Values<br>F3: Optimized Defaults<br>F4: Save & Exit<br>ESC: Exit |
| Version 2 15 1229 (                                                                                           | Conuright (C) 2012 American M                                          | legatrends. Inc.                                                                                                    |

#### **Out-of Band Mgmt Port**

Microsoft Windows Emergency Management Services (EMS) allows for remote management of a Windows Server OS through a serial port.

#### **Terminal Type**

VT-UTF8 is the preferred terminal type for out-of-band management. The next best choice is VT100+ and then VT100. See above, in Console Redirection Settings page, for more help with terminal type/emulation.

#### Bits per second

Select serial port transmission speed. The speed must be matched on the other side. Long or noisy lines may require lower speeds.

#### **Flow Control**

Flow control can prevent data loss from buffer overflow. When sending data, if the receiving buffers are full, a 'stop' signal can be sent to stop the data flow. Once the buffers are empty, a 'start' signal can be sent to re-start the flow. Hardware flow control uses two wires to send star/stop signals.

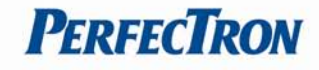

#### 3.4.8 Intel(R) 82579LM Gigabit Network Connection

Configure Gigabit Ethernet device parameters

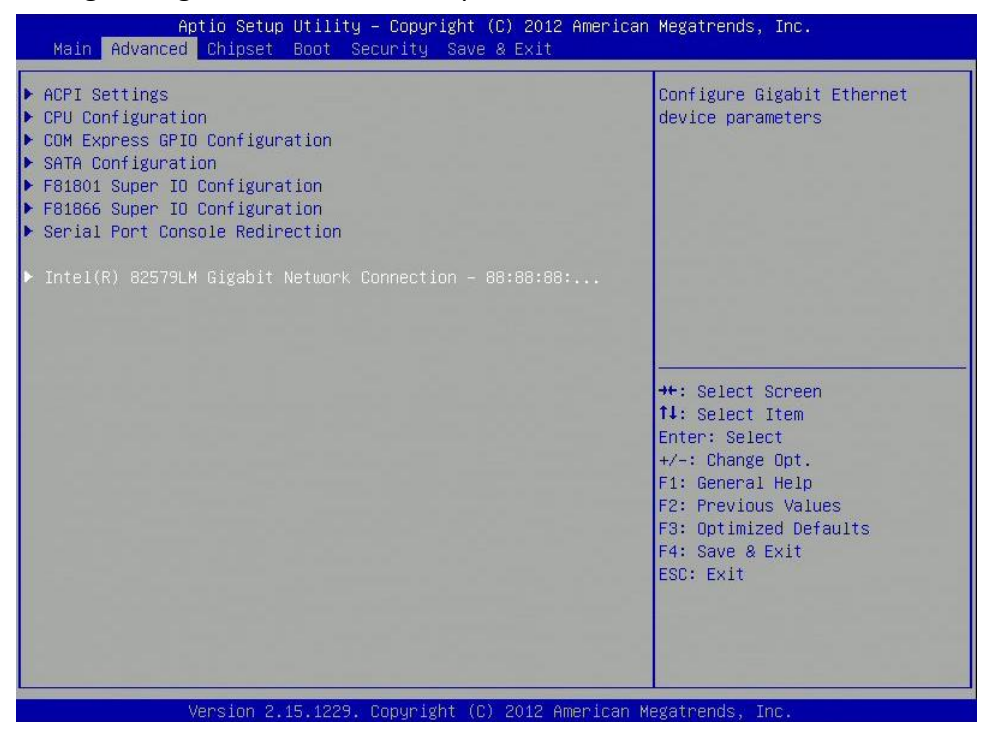

#### **3.4.8.1 PORT CONFIGURATION MENU**

| Aptio Setup Utility<br>Advanced                                                                                                    | – Copyright (C) 2012 Americar                                                                                      | h Megatrends, Inc.                             |
|----------------------------------------------------------------------------------------------------|----------------------------------------------------------------------------------------------------|------------------------------------------------|
| <pre>PORT CONFIGURATION MENU<br/>NIC Configuration<br/>Blink LEDs (range 0-15 seconds)<br/>PORT CONFIGURATION INFORMATION<br/>UEFI Driver:<br/>Adapter PBA:<br/>Chip Type:<br/>PCI Device ID<br/>PCI Bus:Device:Function:<br/>Link Status<br/>Factory MAC Address:</pre> | 0<br>Intel(R) PRD/1000 5.0.12<br>FFFFFF-OFF<br>Intel PCH2<br>1502<br>0:25:0<br>[Disconnected]<br>88:88:88:88:87:88 | Click to configure the network<br>device port. |
| Version 2 15 1229                                                                                                    | Conucight (C) 2012 American M                                                                                      | legatrends. Inc.                               |

#### **NIC Configuration**

Click to configure the network device port

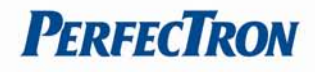

## Blink LEDs (range 0-15 seconds)

Blink LEDs for the specified duration (up to 15 seconds)

#### 3.4.8.1.1 NIC Configuration

| Link Speed<br>Wake on LAN | [AutoNeg]<br>[Enabled] | Change link speed and duplex<br>for current port.                                                                                                    |
|---------------------------|------------------------|----------------------------------------------------------------------------------------------------|
|                           |                        | ++: Select Screen<br>14: Select Item<br>Enter: Select<br>+/-: Change Opt.<br>F1: General Help<br>F2: Previous Values<br>F3: Optimized Defaults<br>F4: Save & Exit<br>ESC: Exit |

## Link Speed

Change link speed and duplex for current port.

## Wake on LAN

Enable this option to wake the system with a magic packet.

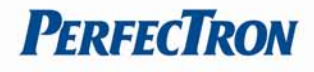

## 3.5 Chipset

This section gives you functions to configure the system based on the specific features of the chipset. The chipset manages bus speeds and access to system memory resources.

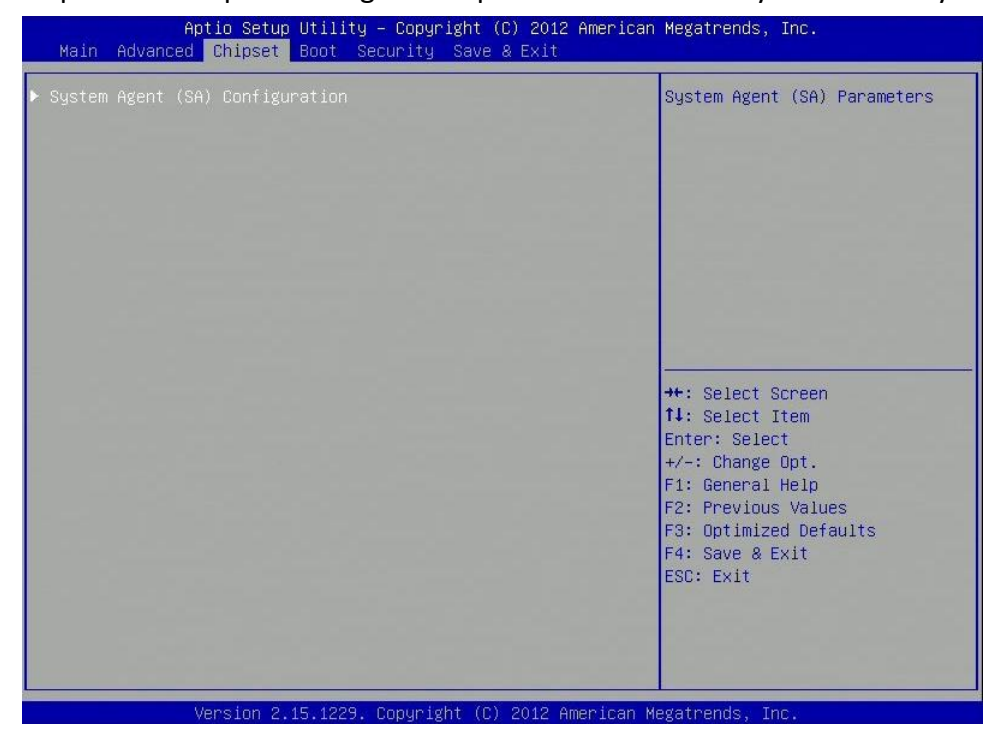

## 3.5.1 System Agent (SA) configuration

#### System Agent (SA) parameters

| Aptio Setup U<br>Chipset                                                     | tility – Copyright (C) 2012 A     | merican Megatrends, Inc.                                                                                                    |
|------------------------------------------------------------------------------|-----------------------------------|----------------------------------------------------------------------------------------------------|
| System Agent Bridge Name<br>System Agent RC Version<br>VT–d Capability       | IvyBridge<br>1.7.0.0<br>Supported | Check to enable VT-d function<br>on MCH.                                                                                                    |
| VT-d                                                                         |                                   |                                                                                                    |
| <ul> <li>▶ Graphics Configuration</li> <li>▶ Memory Configuration</li> </ul> |                                   |                                                                                                    |
|                                                                              |                                   | <pre>++: Select Screen 14: Select Item Enter: Select +/-: Change Opt. F1: General Help F2: Previous Values F3: Optimized Defaults F4: Save &amp; Exit ESC: Exit</pre> |
| Version 2.15                                                                 | 1229 Converget (C) 2012 Ame       | rican Megatrends. Inc.                                                                                                    |

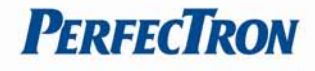

## VT-d

Check to enable VT-d function on MCH.

#### **Graphics configuration**

Config graphics settings

# **Memory Configuration**

Memory configuration parameters

# 3.5.1.1 Graphics configuration

| Aptio Set<br>Chipse                                            | up Utility – Copyright (C) 20<br>t | 12 American Megatrends, Inc.                                                                                                    |
|----------------------------------------------------------------|------------------------------------|----------------------------------------------------------------------------------------------------|
| Graphics Configuration<br>IGFX VBIOS Version<br>IGfx Frequency | 2143<br>350 MHz                    | LCD Control                                                                                                    |
| ▶ LCD Control                                                  |                                    | ++: Select Screen<br>11: Select Item<br>Enter: Select<br>+/-: Change Opt.<br>F1: General Help<br>F2: Previous Values<br>F3: Optimized Defaults<br>F4: Save & Exit<br>ESC: Exit |

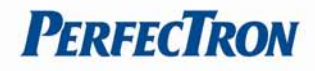

#### 3.5.1.1.1 LCD Control

| Aptio Setup Utilit<br>Chipset                                                                                  | y – Copyright (C)                            | 2012 Americ | can Megatrends, Inc.                                                                                                    |
|----------------------------------------------------------------------------------------------------|----------------------------------------------|-------------|----------------------------------------------------------------------------------------------------|
| LCD Control<br>Primary IGFX Boot Display<br>Secondary IGFX Boot Display<br>LCD Panel Type<br>Panel Color Depth | [CRT]<br>[Disabled]<br>[1024×768<br>[18 Bit] | LVDS]       | Select the Video Device which<br>will be activated during POST.<br>This has no effect if external<br>graphics present.<br>Secondary boot display<br>selection will appear based on<br>your selection.<br>VGA modes will be supported<br>only on primary display |
|                                                                                                    |                                              |             | ++: Select Screen<br>f4: Select Item<br>Enter: Select<br>+/-: Change Opt.<br>F1: General Help<br>F2: Previous Values<br>F3: Optimized Defaults<br>F4: Save & Exit<br>ESC: Exit                                                                                  |

#### **Primary IGFX Boot Display**

Select the Video Devide which will be activated during POST. This has no effect if external graphics present. Secondary boot display selection will appear based on your selection. VGA modes will be supported only on primary display.

## Secondary IGFX Boot Display

Select secondary display device.

## LCD Panel Type

Select LCD panel used by Internal Graphics device by selexting the appropriate setup item.

Panel Color Depth Select the LFP panel color depth

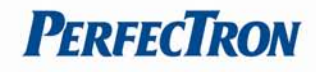

## 3.5.1.2 Memory Information

| Aptio Setup Utility -<br>Chipset | · Copyright (C) 2012 America | an Megatrends, Inc.    |
|----------------------------------|------------------------------|------------------------|
| Memory Information               |                              |                        |
| Memory RC Version                | 1.7.0.0                      |                        |
| Total Memory                     | 4096 MB (DDR3)               |                        |
| DIMM#0                           | 2048 MB (DDR3)               |                        |
| DIMM#1                           | Not Present                  |                        |
| DIMM#2                           | 2048 MB (DDR3)               |                        |
| DIMM#3                           | Not Present                  |                        |
| CAS Latency (tCL)                | 9                            |                        |
| Minimum delay time               |                              |                        |
| CAS to RAS (tRCDmin)             | 9                            |                        |
| Row Precharge (tRPmin)           | 9                            |                        |
| ACTIVE TO Precharge (TRASMIN)    | 24                           |                        |
| XMP Profile 1                    | Not Supported                | ++: Select Screen      |
| XMP Prutile 2                    | Not Supported                | T+: Select Item        |
|                                  |                              | Enter: Select          |
|                                  |                              | +/-: Unange upt.       |
|                                  |                              | F1: General Help       |
|                                  |                              | F2: Previous values    |
|                                  |                              | F3. Optimized Defaults |
|                                  |                              | ECC. Evit              |
|                                  |                              | LOO. LAIT              |
|                                  |                              |                        |
|                                  |                              |                        |
|                                  |                              |                        |
|                                  |                              |                        |
| Version 2 15 1229                | onuright (C) 2012 American   | Megatrends Inc         |

## 3.6 Boot Setting

This section is used to configure the boot features.

| – Aptio Setup Utility<br>Main Advanced Chipset <mark>Boot</mark> Secu | Copyright (C) 2012 American<br>nity Save & Exit | Megatrends, Inc.                                                                                                    |
|-----------------------------------------------------------------------|-------------------------------------------------|----------------------------------------------------------------------------------------------------|
| Boot Configuration<br>Setup Prompt Timeout<br>Bootup NumLock State    | 1<br>[0n]                                       | Number of seconds to wait for<br>setup activation key.<br>65535(0xFFFF) means indefinite<br>waiting                                                                   |
| Quiet Boot                                                            | [Disabled]                                      | weiting.                                                                                                    |
| Boot Option Priorities                                                |                                                 |                                                                                                    |
| ▶ CSM parameters                                                      |                                                 | <pre>++: Select Screen 14: Select Item Enter: Select +/-: Change Opt. F1: General Help F2: Previous Values F3: Optimized Defaults F4: Save &amp; Exit ESC: Exit</pre> |
| Version 2 15 1229 Pr                                                  | puright (C) 2012 American M                     | legatrends Inc                                                                                                    |

## Setup Prompt Timeout

Number of seconds to wait for setup activation key. 65535 (0xFFFF) means idenfinite waiting

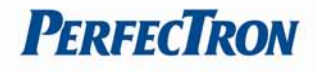

## Bootup NumLock State

Select the keyboard NumLock State

#### **Quiet Boot**

Enables or diables Quite Boot option

#### **CSM** parametes

Enables or disables Quite Boot option

## 3.6.1 CSM parametes

| Aptio Setup Utility -<br>Boot                          | · Copyright (C) 2012 Americar    | Megatrends, Inc.                                                                                                    |
|--------------------------------------------------------|----------------------------------|----------------------------------------------------------------------------------------------------|
| Launch PXE OpROM policy<br>Launch Storage OpROM policy | [Do not launch]<br>[Legacy only] | Controls the execution of UEFI<br>and Legacy PXE OpROM<br>++: Select Screen<br>fl: Select Item<br>Enter: Select<br>t+/-: Change Opt.<br>F1: General Help<br>F2: Previous Values<br>F3: Optimized Defaults<br>F4: Save & Exit<br>ESC: Exit |
| Version 2.15.1229. (                                   | opyright (C) 2012 American ⊧     | legatrends, Inc.                                                                                                    |

## Launch PXE OpROM policy

Controls the execution of UEFI and Legacy PXE OpROM

## Launch Storage OpROM policy

Controls the execution of UEFI and Legacy Storage OpROM

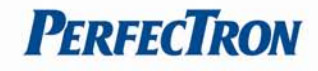

## 3.7 Security

Use the Security Menu to establish system passwords

| Aptio Setup Ut<br>Main Advanced Chipset Bo                                                                                                    | ility – Copyright (C) 2012<br>ot Security Save & Exit                                                      | American Megatrends, Inc.                                                    |
|----------------------------------------------------------------------------------------------------|----------------------------------------------------------------------------------------------------|------------------------------------------------------------------------------|
| Password Description                                                                                                    |                                                                                                    | Set Administrator Password                                                   |
| If ONLY the Administrator's<br>then this only limits access<br>only asked for when entering<br>If ONLY the User's password<br>is a power on password and m<br>boot or enter Setup. In Setu<br>have Administrator rights.<br>The password length must be<br>in the following range: | password is set,<br>to Setup and is<br>Setup.<br>is set, then this<br>wst be entered to<br>p the User will |                                                                              |
| Minimum length                                                                                                    | 3                                                                                                    |                                                                              |
| Maximum length                                                                                                    | 20                                                                                                    |                                                                              |
| Administrator Password<br>User Password                                                                                                    |                                                                                                    | Enter: Select<br>+/-: Change Opt.<br>F1: General Help<br>F2: Previous Values |
| System Mode state                                                                                                    | Setup                                                                                                    | F3: Optimized Defaults<br>F4: Save & Exit<br>ESC: Exit                       |
| Version 2.15.                                                                                                    | 1229. Copyright (C) 2012 A                                                                                 | merican Megatrends, Inc.                                                     |

#### **Administrator Password**

Set administrator password

#### **User Password**

Set user password

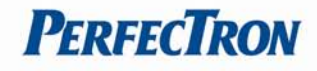

## 3.8 Save & Exit

This screen provides functions for handling changes made to the BIOS settings and the exiting of the Setup program.

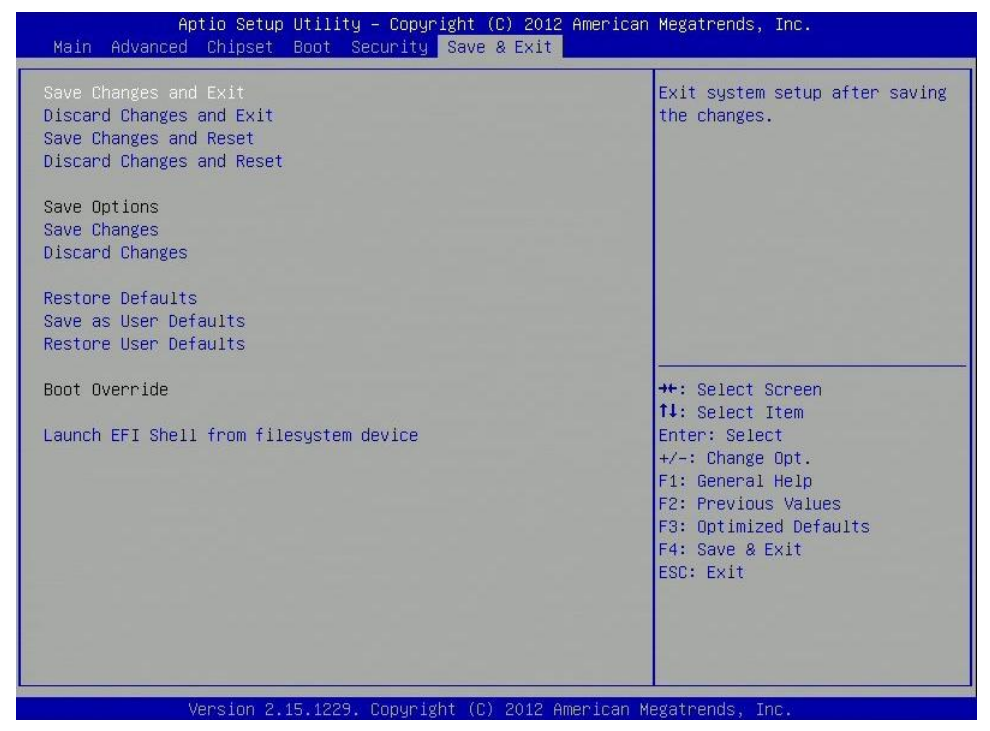

#### Save Changes and Exit

Exit system setup after saving the changes

#### **Discard Changes and Exit**

Exit system setup without saving any changes

#### Save Changes and Reset

Reset the system after saving the changes

#### **Discard Changes and Reset**

Reset system setup without saving any changes

#### **Save Changes**

Save changes done so far to any of the setup options

#### **Discard Changes**

Discard changes done so far to any of the setup options

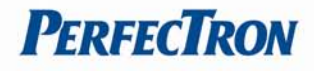

## **Restore Defaults**

Restore/Load Default values for all the setup options.

#### Save as User Defaults

Save the changes done so far as User Defaults.

#### **Restore User Defaults**

Restore the User Defaults to all the setup options.

#### Launch EFI Shell from filesystem device

Attemps to Launch EFI Shell application (Shellx64.efi) from one of the available filesystem devices.